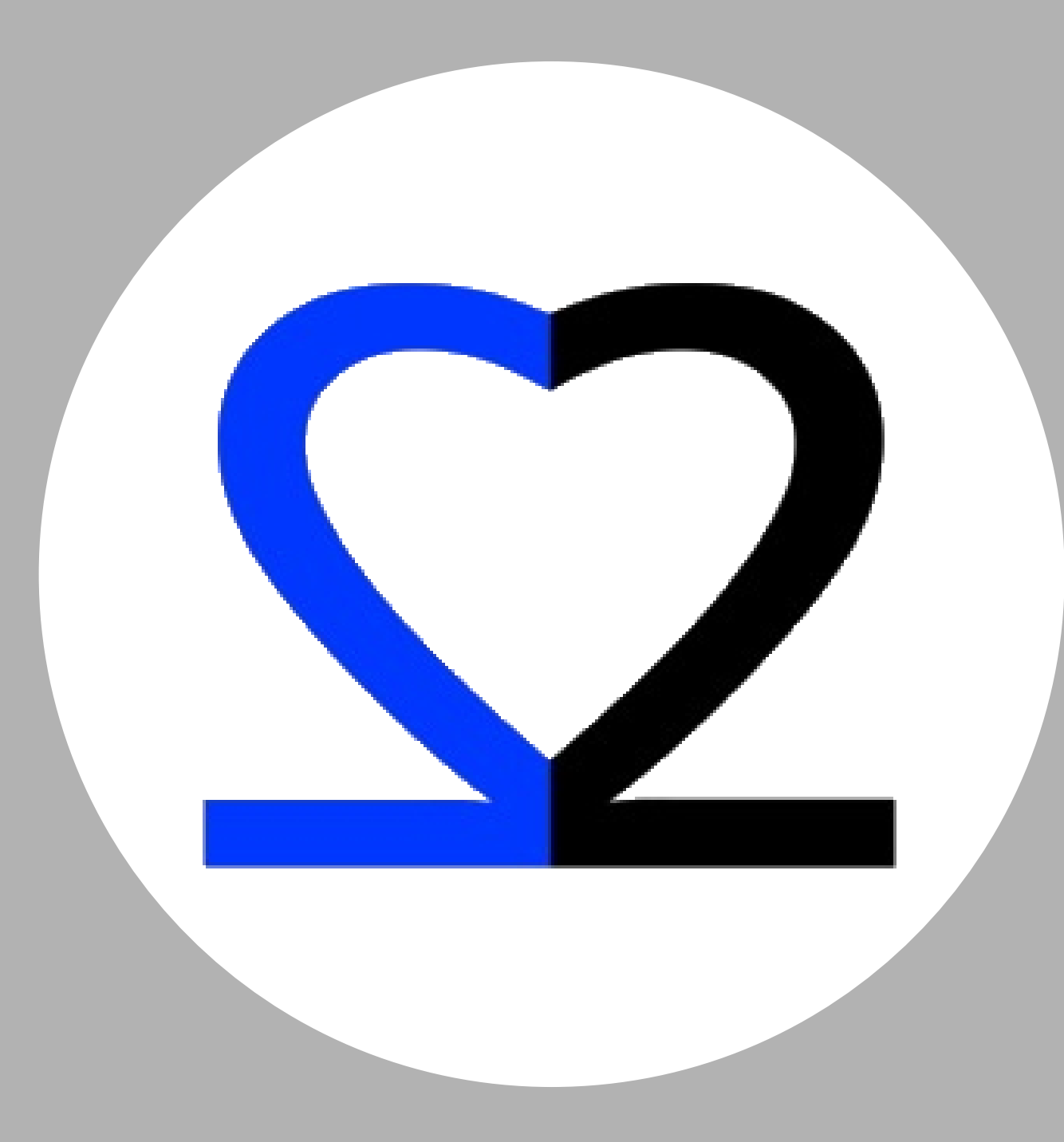

**2Care** TEAM OPERATOR INSTRUCTIONS

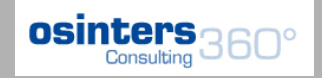

#### What is it

• Management software to address needs of the team dedicated to Vascular Access according to the role:

osinters

- Responsible
- Team staff
- Department Operator

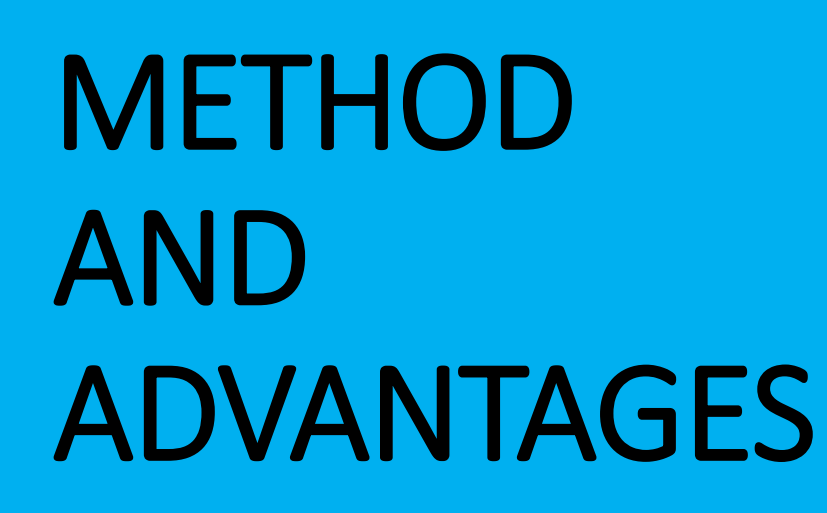

- REPORTING Vascular Access
- COMMUNICATION and interaction between team and operational unit with schedulable consultancy
- INSERTION of complications and their prevention
- AGENDA to plan events
- DRESSING REGISTRATION
- REGISTRATION consultancy
- LESS administrative work, MORE care time
- AVAILABILITY of data in real time

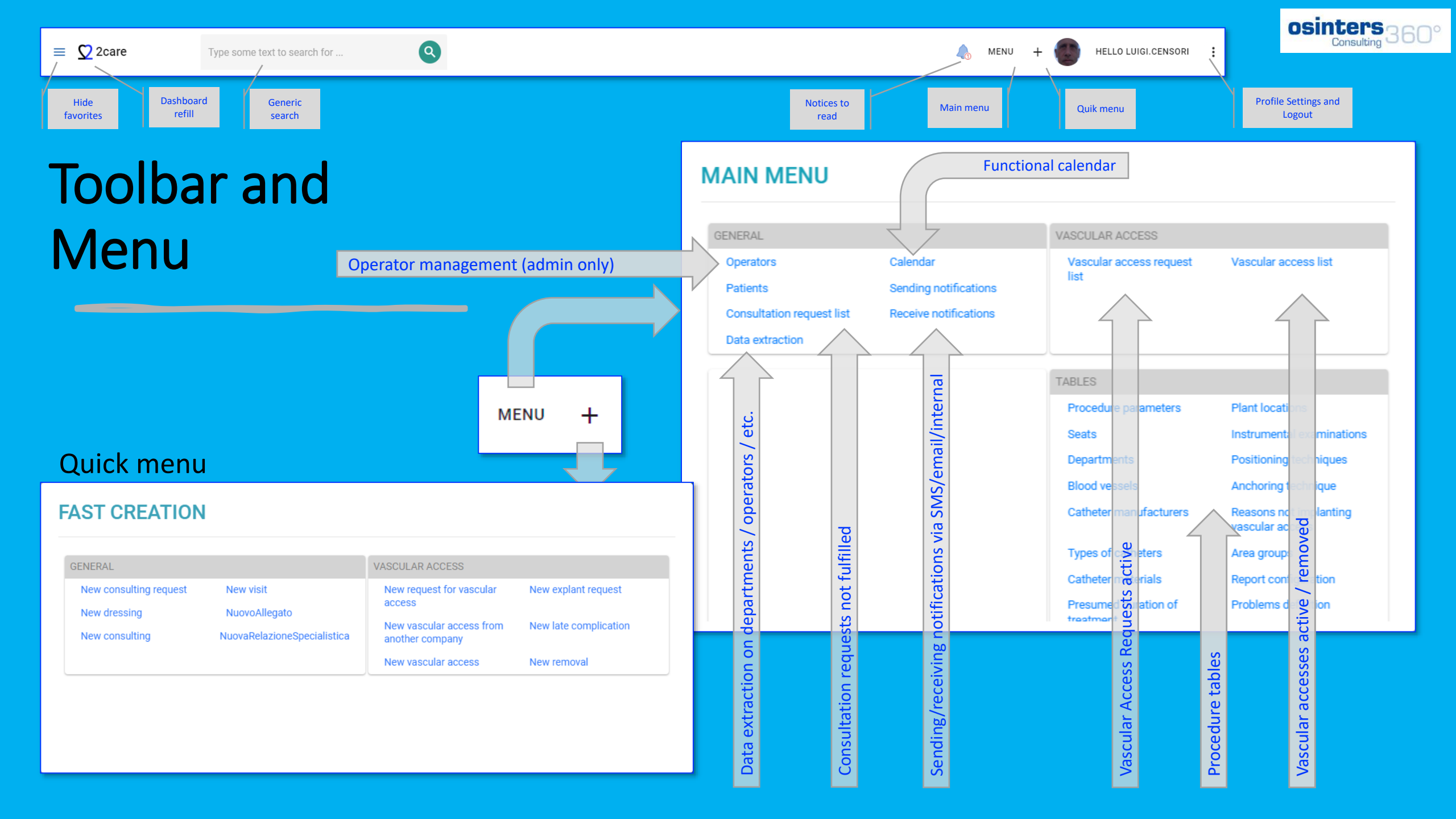

# MAIN DASHBOARD

- Personal login
- Registration
- Confirm with email
- Dashboard
- Featured activities
- Personalized

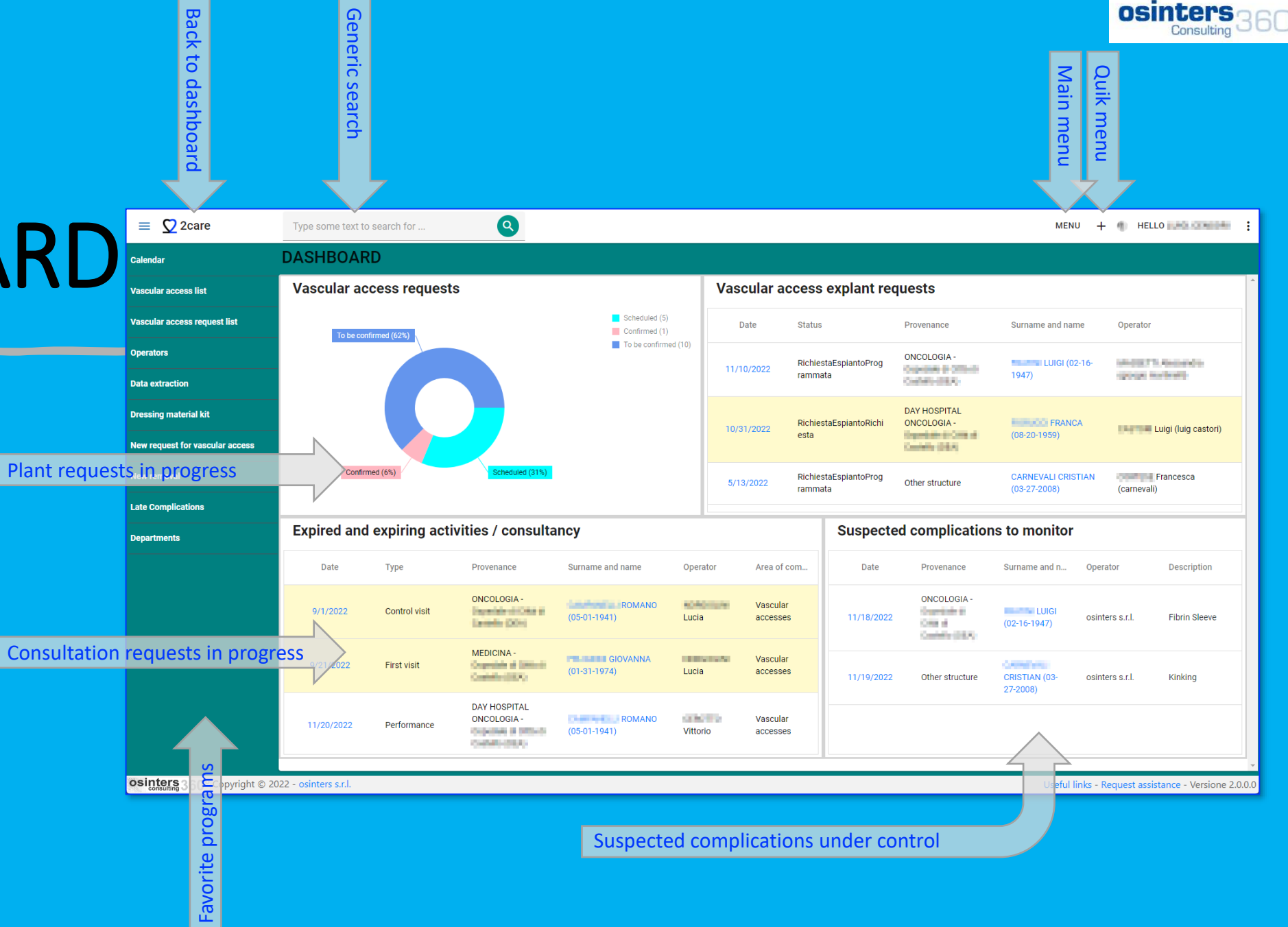

#### Vascular Access request list

- Buttons for quick filter
- Sorting and searching on all columns
- Export to Excel
- Insert new request

| ≡ Ω2care                        | Type som       | e text to se    | earch for          | 9                      |                        |                           |            |               |               |                   | MENU             | + 🌒 HEL            | LO MARINE COMPANY    | + E       |
|---------------------------------|----------------|-----------------|--------------------|------------------------|------------------------|---------------------------|------------|---------------|---------------|-------------------|------------------|--------------------|----------------------|-----------|
| Calendar                        | LIST O         | F VAS           | CULAR A            | CCESS REQU             | JESTS                  |                           |            |               |               |                   |                  |                    | + NEW REQU           | EST       |
| Vascular access list            |                |                 |                    |                        | TUTTI (16)             | TO BE CONF                | RMED (10)  | CONFIRMED (1) | SCHEDULED (5) | CANCELE           | D (62) □ → ▼     | Q Search           |                      | <b>^</b>  |
| Vascular access request list    |                | ld <del>≖</del> | Status 👳           | Scheduled =            | Request =<br>Date      | Expected =<br>date of use | Catheter = |               | Operator 👳 Su | rname =<br>d name | Date of<br>Birth | Patologia 👳        | Request =<br>manager | Ap<br>tel |
| Operators                       |                | Q               | Q                  | Q <b>-</b>             | Q <b>-</b>             | Q <b>-</b>                | Q          | Q             | Q Q           |                   | Q -              | Q                  | Q                    | Q         |
| Data extraction                 |                |                 |                    |                        |                        |                           |            |               | · · ·         |                   |                  |                    |                      |           |
| Dressing material kit           |                | 5287            | Confirmed          |                        | 10/5/2022, 4:26<br>PM  | 10/30/2022                | PICC       |               | FR            | ANCO              | 11/22/1942       | K COLON            | DOTT. SSA            | 34        |
| New request for vascular access |                |                 |                    |                        |                        |                           |            |               |               |                   |                  |                    |                      |           |
| New removal                     |                | 5316            | Scheduled          | 11/10/2022, 5:30<br>PM | 10/21/2022, 2:56<br>PM | 11/7/2022                 | PICC       |               | LIL           | IANA              | 12/12/1943       | K OVAIO            | luigi <b>seri</b>    | 07        |
| Late Complications              |                |                 | To be              |                        | 10/27/2022 0:46        |                           |            |               |               |                   |                  | K                  |                      |           |
| Departments                     |                | 5326            | confirmed          |                        | AM                     | 11/15/2022                | PICC       |               | SA            | RA                | 3/18/1982        | MAMMELLA           |                      | 39:       |
|                                 | D              | 5329            | To be<br>confirmed |                        | 10/27/2022, 1:51<br>PM | 10/30/2022                | PICC       |               | GI/           | ANCARLO           | 12/10/1953       | K POLMONI          | DOTT.<br>PAOLO       | 34.<br>07 |
|                                 |                | 5331            | Scheduled          | 11/10/2022, 6:00<br>PM | 10/28/2022, 6:40<br>PM | 11/10/2022                | PICC       | 2             | ZY            | LFIE              | 12/18/1956       | K COLON            | Lucia Amico          | 34        |
|                                 |                | 5333            | Scheduled          | 11/9/2022, 2:30 PM     | 11/1/2022, 5:22<br>PM  | 11/2/2022                 | PICC       |               | BR<br>FR      | UNO<br>ANCESCO    | 1/24/1953        | K PROSTATA         | Dott. De<br>Paolo    |           |
|                                 |                |                 |                    |                        |                        |                           |            |               |               |                   |                  |                    |                      | Ŧ         |
| osinters 360° Copyright © 20    | 022 - osinters | s.r.l.          |                    |                        |                        |                           |            |               |               |                   | Useful lir       | nks - Request assi | stance - Versione    | 2.0.0.0   |

### PATIENT SEARCH

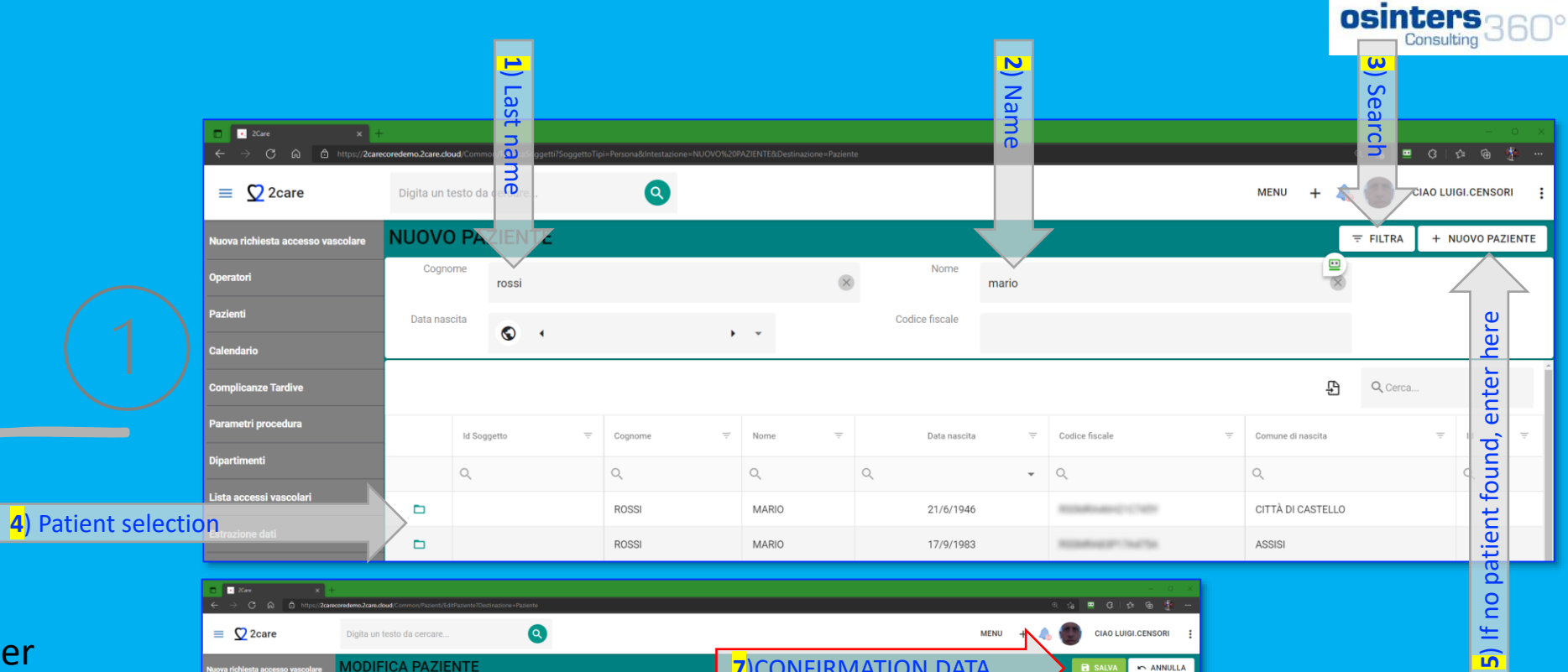

#### It is carried out for:

• New Plant / Plant from other health care companies

6) Check

- New Consultancy
- Company registry
- Database connection

Required fields (\*)

|           | ■ 2Care x +<br>← → C A A https://2care | coredemo.2care.cloud/Common/ | Pazienti/EditPaziente?Destinazione+Paziente |       |                   |                   |                     |      | Q 🔓           | = G  ¢ @            | 0 ×<br>∰     |
|-----------|----------------------------------------|------------------------------|---------------------------------------------|-------|-------------------|-------------------|---------------------|------|---------------|---------------------|--------------|
|           | = 🖸 2care                              | Digita un testo da ce        | ercare                                      |       |                   |                   |                     | MENU | 1 💊 🜑         | CIAO LUIGI.CENS     | sori 🚦       |
|           | Nuova richiesta accesso vascolare      | MODIFICA P                   | AZIENTE                                     |       | <mark>7</mark> )( | CONFIR            | MATION D            | ATA  |               | i salva 🖿 A         | INNULLA      |
|           | Operatori                              | DATI ANAGRAFICI              |                                             |       |                   |                   |                     |      | $\overline{}$ |                     |              |
|           | Pazienti                               |                              |                                             |       |                   |                   |                     | Ē    |               |                     |              |
|           | Calendario                             | Cognome *                    | ROSSI                                       |       | $\otimes$         | Sesso *           | Maschio             |      |               |                     |              |
|           | Complicanze Tardive                    | Nome*                        | MARIO                                       |       | $\otimes$         | Codice fiscale    | RSSMRA67B02F764S    |      |               |                     | 8            |
|           | Parametri procedura                    | Data nascita *               | •                                           |       |                   | Comune di nascita |                     |      |               |                     |              |
|           | Dipartimenti                           |                              | • 2/2/1967     •                            | • ® • |                   |                   | MOSCIANO SANT'ANGEL | 0    |               | × ×                 | ~            |
|           | Lista accessi vascolari                | Note                         |                                             |       |                   |                   |                     |      |               |                     |              |
|           | Estrazione dati                        |                              |                                             |       |                   |                   |                     |      |               |                     |              |
|           | Lista richieste accessi vascolari      |                              |                                             |       |                   |                   |                     |      |               |                     | _            |
|           |                                        | DATI RESIDENZA               |                                             |       |                   |                   |                     |      |               |                     | ~            |
| data in s | ections                                | DAN DOMICILIO                |                                             |       |                   |                   |                     |      |               |                     | ~            |
|           |                                        |                              |                                             |       |                   |                   |                     |      |               |                     | ~            |
|           |                                        | ALTRI DATI PAZIENT           | E                                           |       |                   |                   |                     |      |               |                     | ~            |
|           |                                        |                              |                                             |       |                   |                   |                     |      |               |                     |              |
|           |                                        |                              |                                             |       |                   |                   |                     |      |               |                     |              |
|           |                                        |                              |                                             |       |                   |                   |                     |      |               |                     |              |
|           | osinters 360° Copyright © 20           | 21 - osinters s.r.l.         |                                             |       |                   |                   |                     |      | Richi         | edi assistenza - Ve | rsione 1.0.0 |

| •••                 | -                  | \equiv 🖸 2care                                       | Type some text t                  | to search for     | 3                                                          |                    |                         |        | Ν        | IENU 🕂 🍈 HELLO LUIGI            | .CENSORI         |
|---------------------|--------------------|------------------------------------------------------|-----------------------------------|-------------------|------------------------------------------------------------|--------------------|-------------------------|--------|----------|---------------------------------|------------------|
| Now nla             | nt                 | Calendar                                             | PLANT REG                         | QUEST             |                                                            |                    |                         |        |          | SAVE                            | r CANCEL         |
|                     |                    | Vascular access list<br>Vascular access request list |                                   | Mobile 3387909427 | 942)<br>Request 10/5/2022<br>Date 4:26:50 PM<br>Plant date |                    |                         |        |          |                                 | ВМІ              |
|                     | Contact informatio | N<br>Operators                                       |                                   | Email             | Vascular<br>access Confirmed                               |                    |                         |        |          |                                 | 20.76<br>Normale |
| request             |                    | Data extraction                                      |                                   | PICC              | status                                                     | Pathology: K COLON |                         |        |          |                                 |                  |
| request             |                    | Dressing material kit                                | PLANTING DATA                     |                   |                                                            |                    |                         |        |          |                                 | Â,               |
|                     |                    | New request for vascular access                      | Expected date of<br>use *         | S • 10/30/2022    | • 🛞 -                                                      |                    | Catheter type *         | PICC   |          | × ×                             |                  |
|                     |                    | New removal                                          |                                   |                   |                                                            |                    | Catheter materials      | Select |          | •                               |                  |
|                     |                    | Late Complications                                   | Informed patient                  | Si                | × ×                                                        |                    | Lights                  | 1 lumi | · ·      | _                               |                  |
| PLANT DATA          |                    | Departments                                          | Information<br>material delivered | Si                | × ×                                                        |                    | High pressures          |        | Valved   | Tunnelizable                    | ı 📕              |
|                     |                    |                                                      | The patient<br>cooperates         | Si                | × ×                                                        |                    | Scheduled plant<br>date | © ·    | )        |                                 |                  |
|                     |                    |                                                      | Patient weight                    | 60                | × 🗘                                                        |                    | Scheduled<br>operator   | Select |          | *                               |                  |
| Required fields (*) |                    |                                                      | Patient height                    | 170               | ® 📜                                                        |                    |                         |        | <u> </u> |                                 | 」 <b>ノ</b>       |
|                     |                    |                                                      | APPLICANT DAT                     | A                 |                                                            |                    |                         | A      |          |                                 |                  |
|                     | Information group  | ad by costions                                       | INDICATIONS VA                    | SCULAR ACCESS     |                                                            |                    |                         |        |          |                                 | ~                |
|                     | information group  | ed by sections                                       | LABORATORY TE                     | STS               |                                                            |                    |                         |        |          |                                 | ~                |
|                     |                    |                                                      | PATHOLOGY                         |                   |                                                            |                    |                         |        |          |                                 | ~ <b>.</b>       |
|                     |                    | OSINTERS 360° Copyright © 20                         | 22 - osinters s.r.l.              |                   |                                                            |                    |                         |        |          | ul links - Request assistance - | Versione 2.0.0.0 |
|                     |                    |                                                      |                                   |                   |                                                            |                    |                         |        | ogra     |                                 |                  |
|                     |                    |                                                      |                                   |                   |                                                            |                    |                         |        | t bu     |                                 |                  |
|                     |                    |                                                      |                                   |                   |                                                            |                    |                         |        | lan      |                                 |                  |
|                     |                    |                                                      |                                   |                   |                                                            |                    |                         |        |          |                                 |                  |

#### New plant contact int request

• APPLICANT DATA

Required fields (\*)

|     | = 💟 2care                       | Type some text to                 | o search for                                                       |                          |                       | MENU 🕂 🇌 HELLO                                 | :                |
|-----|---------------------------------|-----------------------------------|--------------------------------------------------------------------|--------------------------|-----------------------|------------------------------------------------|------------------|
|     | Calendar                        | PLANT REC                         | UEST                                                               |                          |                       | SAVE 🗠 CANO                                    | EL               |
|     | Vascular access list            |                                   | Request 10/5/2022           Date 1/26/50 PM                        |                          |                       |                                                |                  |
| orn | Vascular access request list    |                                   | Phone Plant date Vascular                                          |                          |                       | B<br>20<br>Nori                                | иі<br>76<br>male |
|     | Operators                       |                                   | PICC Pathology: K COLON                                            |                          |                       |                                                |                  |
|     | Dressing material kit           | PLANTING DATA                     |                                                                    |                          |                       | ~                                              | ·                |
|     | New request for vascular access | APPLICANT DATA                    |                                                                    |                          |                       |                                                |                  |
|     | New removal                     | Unit *                            | DAY HOSPITAL ONCOLOGIA (Ospedale di Città di Castello (DEA)) 🛛 🗴 🗸 | Request manager          | DOTT. SSA AMICO       | 8                                              |                  |
|     | Late Complications              | Patient<br>provenance *           | Structure O Domicile O Other structure                             | Room/Bed                 |                       |                                                |                  |
|     | Departments                     | Other structure of origin         | Select                                                             | Applicant Email          | locu.armodputantma1.0 |                                                |                  |
|     |                                 | Expected duration<br>of treatment | 6 Mesi - 1 Anno 🛞 🔻                                                | Applicant<br>telephone * | 3481222033            | 8                                              |                  |
|     |                                 | Discharge with catheter           | No 🛞 🕶                                                             | Transportable<br>patient | 8                     |                                                |                  |
|     |                                 | Applicant Note                    |                                                                    |                          |                       |                                                |                  |
|     |                                 |                                   |                                                                    |                          |                       |                                                |                  |
|     |                                 | INDICATIONS VAS                   | SCULAR ACCESS                                                      |                          |                       | ~                                              |                  |
|     |                                 | LABORATORY TES                    | STS                                                                |                          |                       | ~~~~~~~~~~~~~~~~~~~~~~~~~~~~~~~~~~~~~~         |                  |
|     | osinters 360° Copyright © 20    | )22 - osinters s.r.l.             |                                                                    |                          |                       | Useful links - Request assistance - Versione a | 2.0.0.0          |

osinters 3

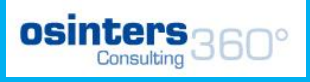

Ac

### New plant request

• LABORATORY EXAMS

Required fields (\*)

| = 🖸 2care                       | Type some text to search for Q                                                                                                    | :          |  |  |  |  |  |  |  |  |  |  |
|---------------------------------|----------------------------------------------------------------------------------------------------|------------|--|--|--|--|--|--|--|--|--|--|
| Calendar                        | PLANT REQUEST                                                                                                    | CEL        |  |  |  |  |  |  |  |  |  |  |
| Vascular access list            | FRANCO (11/22/1942)           Mobile         Request 10/5/2022                                                                                                    |            |  |  |  |  |  |  |  |  |  |  |
| Vascular access request list    | Phone Plant date 200                                                                                                    | MI<br>0.76 |  |  |  |  |  |  |  |  |  |  |
| Operators                       | Email Email | male       |  |  |  |  |  |  |  |  |  |  |
| Data extraction                 | PICC Pathology: K COLON                                                                                                    |            |  |  |  |  |  |  |  |  |  |  |
| Dressing material kit           | PLANTING DATA                                                                                                    |            |  |  |  |  |  |  |  |  |  |  |
| New request for vascular access | APPLICANT DATA                                                                                                    | _          |  |  |  |  |  |  |  |  |  |  |
| New removal                     | INDICATIONS VASCULAR ACCESS                                                                                                    | -          |  |  |  |  |  |  |  |  |  |  |
| Late Complications              | LABORATORY TESTS                                                                                                    |            |  |  |  |  |  |  |  |  |  |  |
| Departments                     | INFECTIONS                                                                                                    |            |  |  |  |  |  |  |  |  |  |  |
|                                 | Infection* No Redditional details<br>about infections<br>HEMATOCHEMICAL TESTS                                                                                                    |            |  |  |  |  |  |  |  |  |  |  |
|                                 | + NEW BLOOD TESTS 🕒 🗸                                                                                                    |            |  |  |  |  |  |  |  |  |  |  |
|                                 | \vec{1}{\vec{1}} Id     Operator     \vec{1}{\vec{2}}     Date     \vec{1}{\vec{2}}     GB     \vec{1}{\vec{2}}     HB     \vec{1}{\vec{2}}     PT     \vec{1}{\vec{2}}     ATIII     \vec{1}{\vec{1}}     INR     \vec{1}{\vec{1}}     Fibrinogen     \vec{1}{\vec{1}}                                                                                                    |            |  |  |  |  |  |  |  |  |  |  |
|                                 | No data                                                                                                    |            |  |  |  |  |  |  |  |  |  |  |
|                                 | PATHOLOGY                                                                                                    |            |  |  |  |  |  |  |  |  |  |  |
| osinters 360° Copyright © 20    | 2022 - osinters s.r.l. Useful links - Request and the - Versione                                                                                                    | 2.0.0.0    |  |  |  |  |  |  |  |  |  |  |
|                                 | ds new                                                                                                    |            |  |  |  |  |  |  |  |  |  |  |

## New plant request

• PATHOLOGY DATA

Required fields (\*)

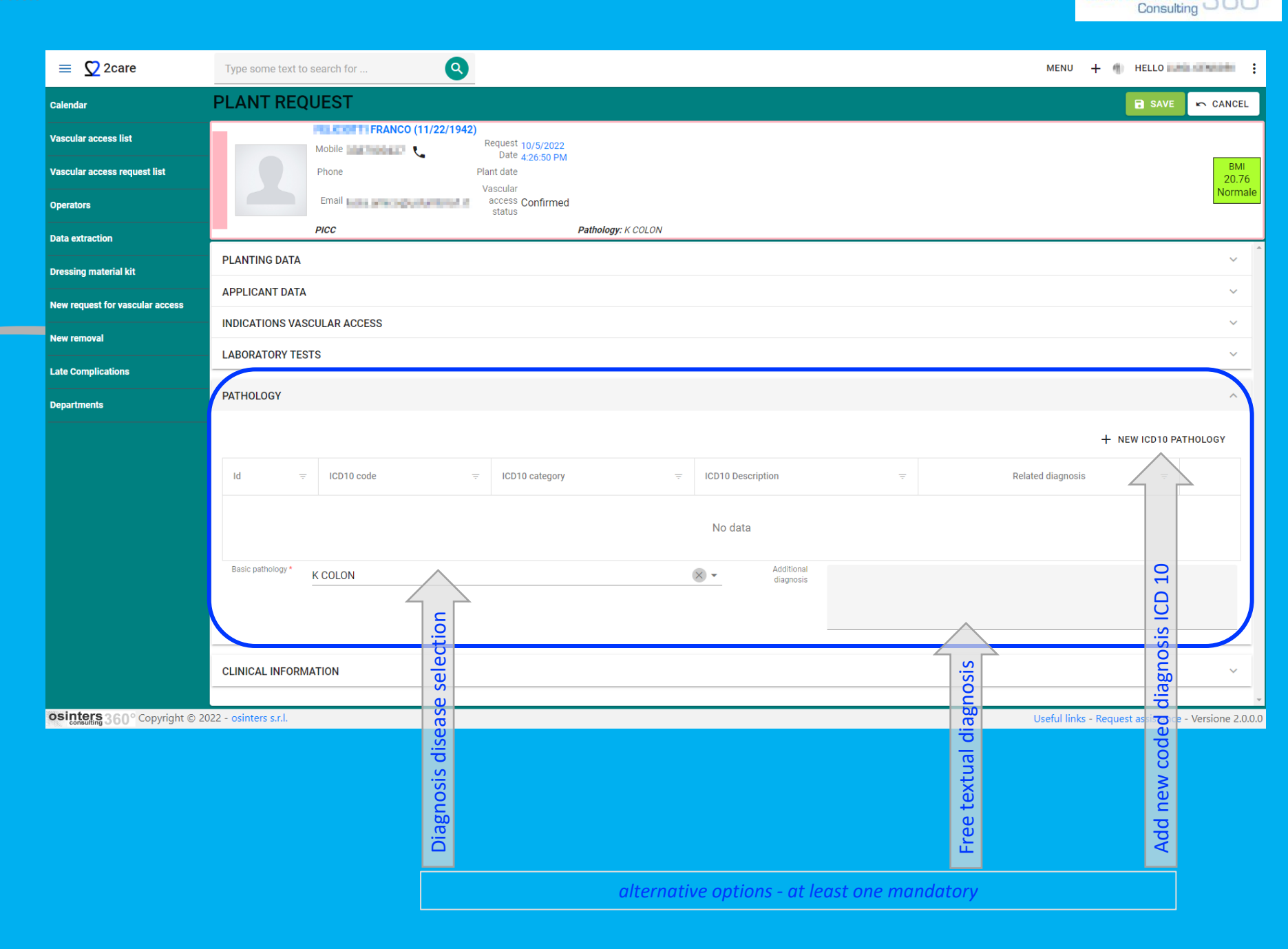

osinters

### New plant request

CLINICAL INFORMATION

Required fields (\*)

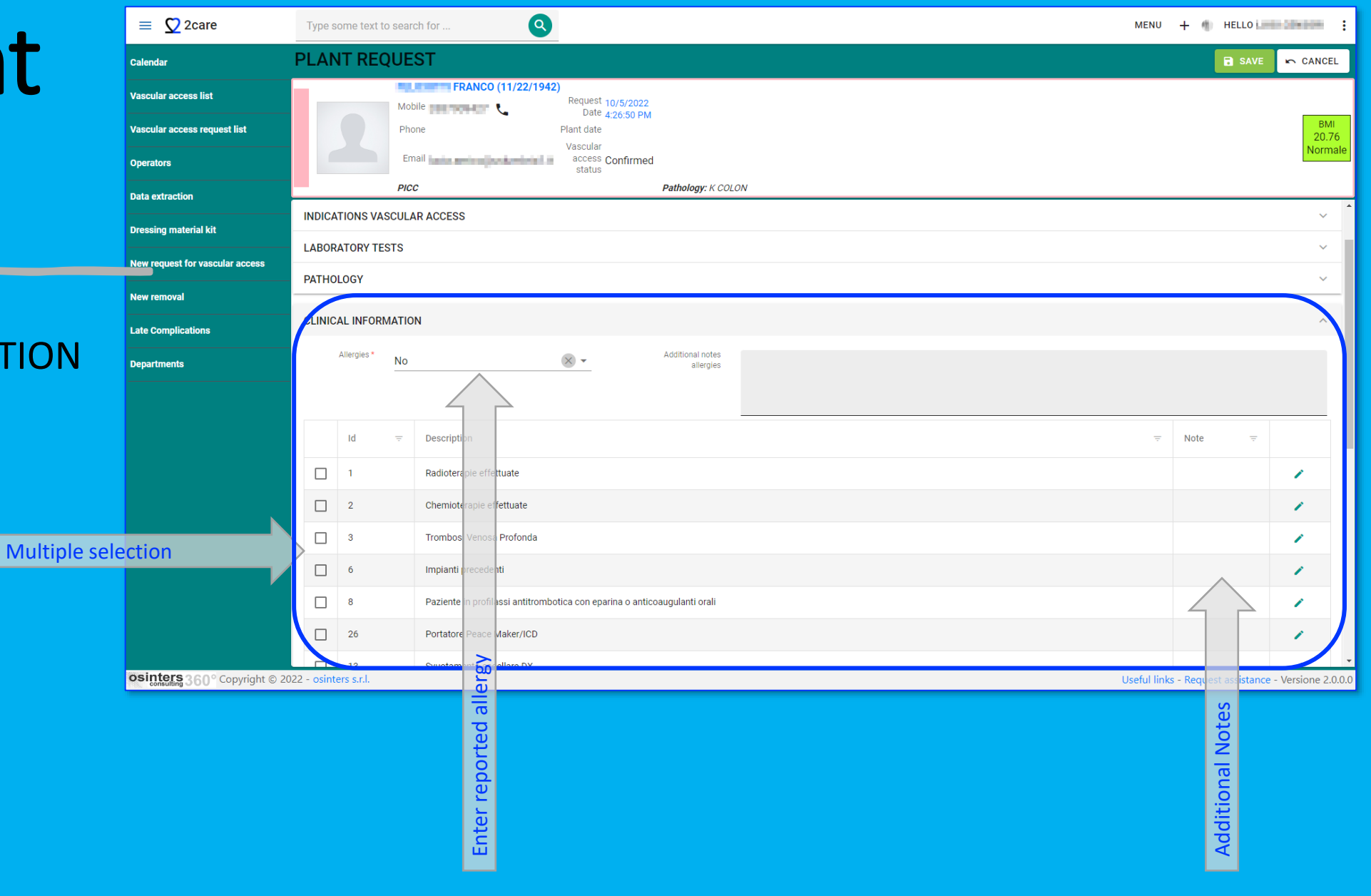

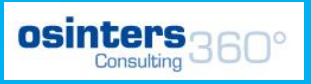

Additio

### New plant request

• VASCULAR ACCESS INDICATIONS

Multi

Required fields (\*)

| = 🖸 2care                       | Туре з     | some text to searc | h for              | <b>Q</b>                                               |       | MENU       | 🕂 🌒 HELLO 🔙 |                    |  |
|---------------------------------|------------|--------------------|--------------------|--------------------------------------------------------|-------|------------|-------------|--------------------|--|
| Calendar                        | PLAN       | NT REQUES          | ST                 |                                                        | INTER |            | SAVE        | r CANCEL           |  |
| Vascular access list            |            | Mobi               | le                 | ANCO (11/22/1942)<br>Request 10/5/2022                 |       |            |             |                    |  |
| Vascular access request list    |            | Phor               | ne                 | Plant date                                             |       |            |             | ВМІ<br>20.76       |  |
| Operators                       |            | Ema                | ail <b>ann</b> ann | access Confirmed<br>status                             |       |            |             | Normale            |  |
| Data extraction                 |            | PICC               |                    | Pathology: K COLON                                     |       |            |             | -                  |  |
| Dressing material kit           | PLANT      | FING DATA          |                    |                                                        |       |            |             | ~                  |  |
| New request for vascular access | APPLI      | CANT DATA          |                    |                                                        |       |            |             | ~                  |  |
| New removal                     | PIDICA     | ATIONS VASCULA     | R ACCESS           |                                                        |       |            |             |                    |  |
| Late Complications              | -          | Id                 |                    | Description                                            | -     | Note       | -           |                    |  |
| Departments                     |            | 1                  |                    | Idratazione quotidiana                                 |       |            |             | 1                  |  |
|                                 |            | 2                  |                    | Trattamenti Vescicanti - Chemioterapia Antineoplastica |       |            |             | 1                  |  |
|                                 |            | 3                  |                    | NPT                                                    |       |            |             | 1                  |  |
|                                 |            |                    |                    | Patrimonio Venoso Compromesso                          |       |            |             | 1                  |  |
| ole selection                   |            |                    |                    | Farmacoterapia                                         |       |            |             | 1                  |  |
|                                 |            | 10                 |                    | Perioperatorio                                         |       |            |             | 1                  |  |
|                                 |            | 11                 |                    | Infusione Emoderivati                                  |       | 4          |             | 1                  |  |
|                                 |            | 13                 |                    | Prelievi ega seriali                                   |       |            |             | 1                  |  |
|                                 |            | 6                  |                    | Dialisi trisettimanale                                 |       |            | S           | 1                  |  |
| osinters 360° Copyright © 20    | 22 - osint | ters s.r.l.        |                    |                                                        |       | Useful lin |             | - Versione 2 0 0 0 |  |
| consulting JOU COPPLIGHT @ 20   |            |                    |                    |                                                        |       | osciul III |             | Control 2.0.0.0    |  |

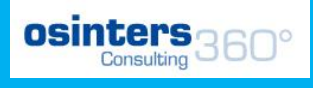

ENTER (at t

### Plant request

#### ATTACHMENTS INSERTION

- Optional
- After confirming the request

+ NEW ATTACHMENT

|        | ADD ATTACHME     | NT                    |   |             |
|--------|------------------|-----------------------|---|-------------|
|        | SELECT A FILE    | or Drop a file here   | Ĉ | X CLEAR     |
|        | Туре             | Indagine Strumentale  |   | × •         |
|        | Description      | Dematerialized recipe |   |             |
|        | Change file name |                       |   | G           |
| t      | (optional)       |                       |   |             |
|        |                  |                       |   |             |
|        |                  |                       | : | SAVE CANCEL |
| VISITS |                  |                       | 2 | le end)     |

# **A VASCULAR** ACCESS **REQUEST HAS** BEEN CREATED

Now in the next steps you can see the management, or how to:

- Programming Plants
- Enter Implant Report
- Inserting Dressings
- Inserting Consulting
- Inserting Late Complications
- Schedule Control medical examination
- Program Explants
- Record Device removals and Explants

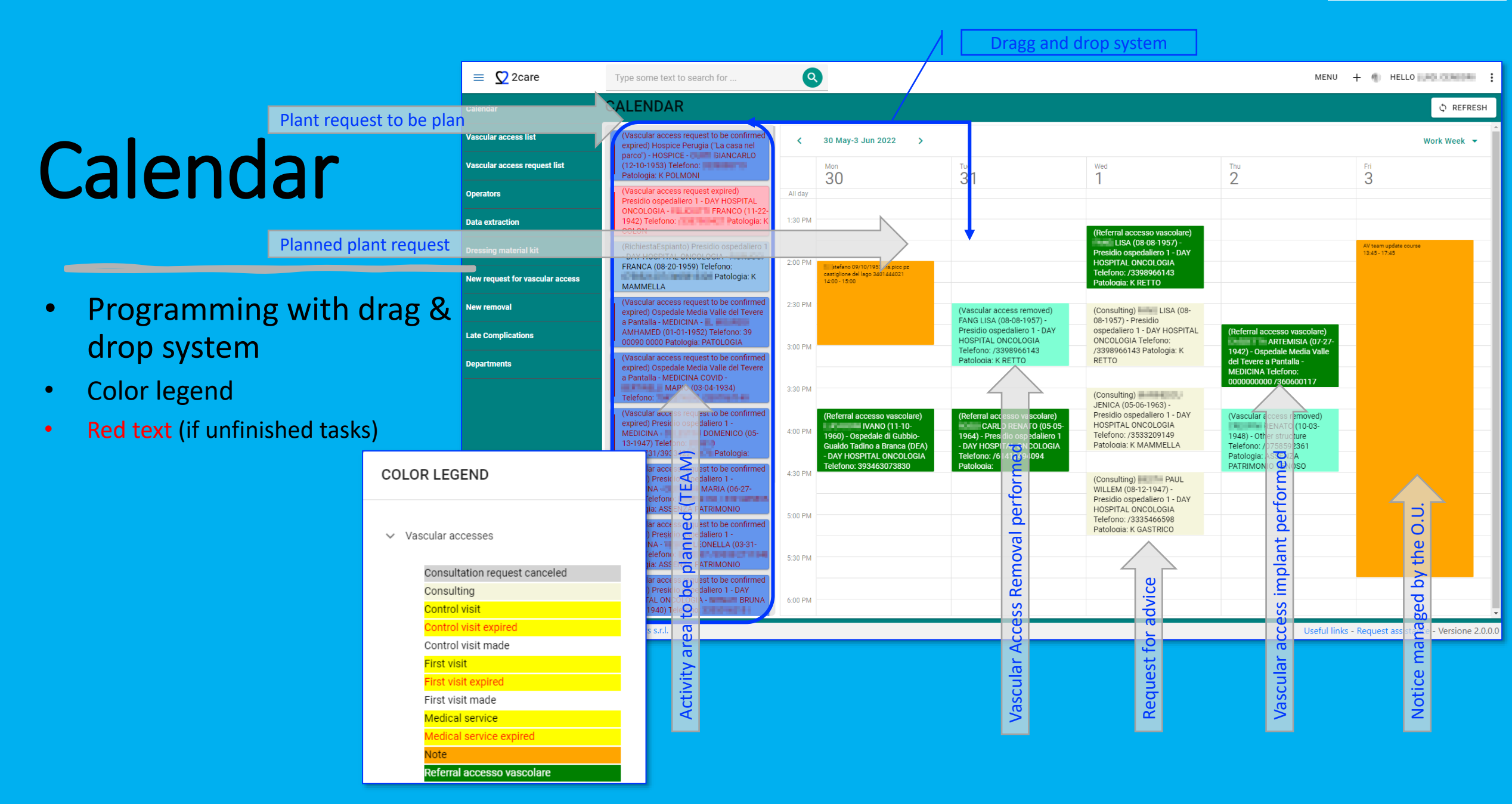

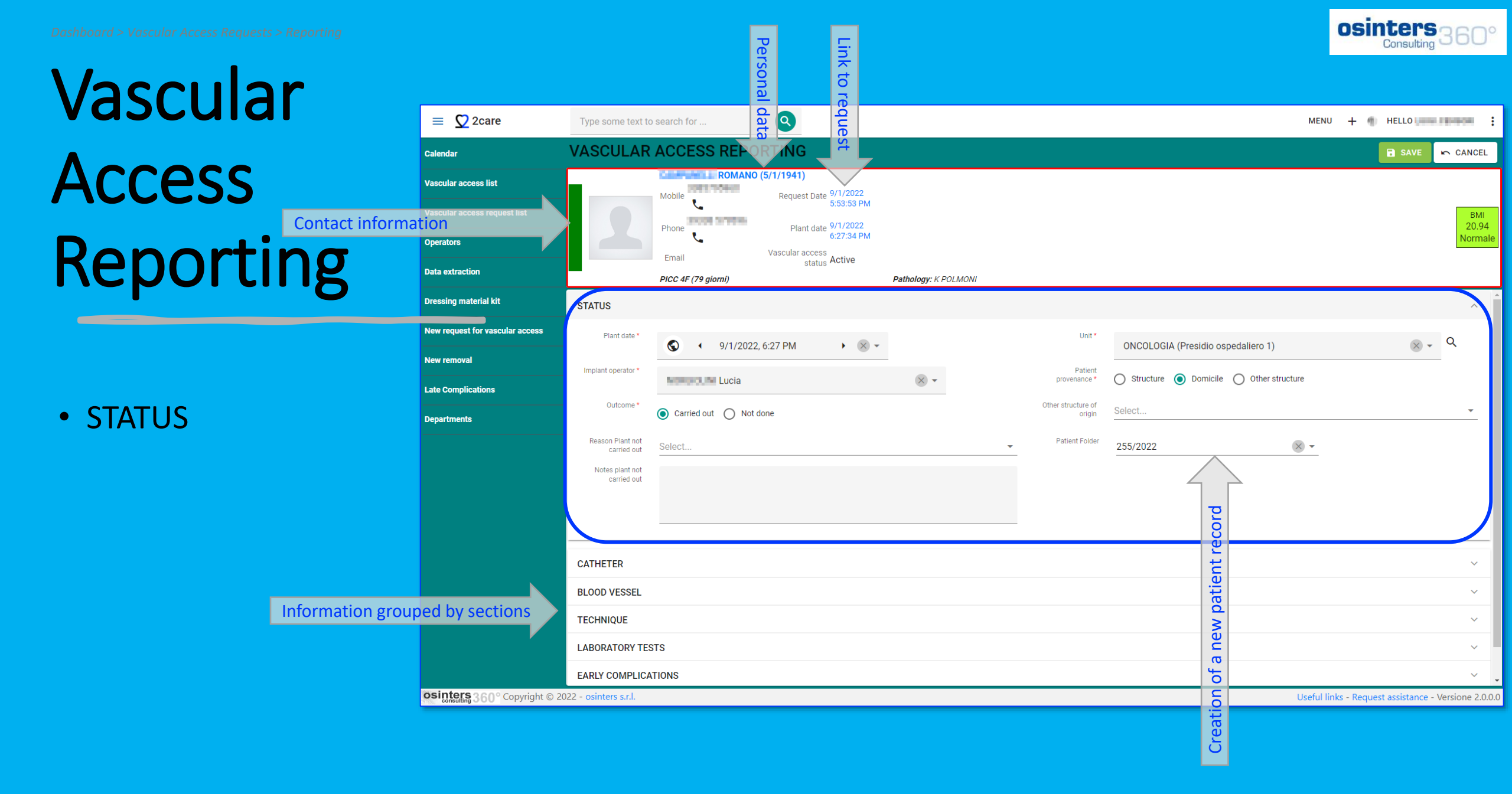

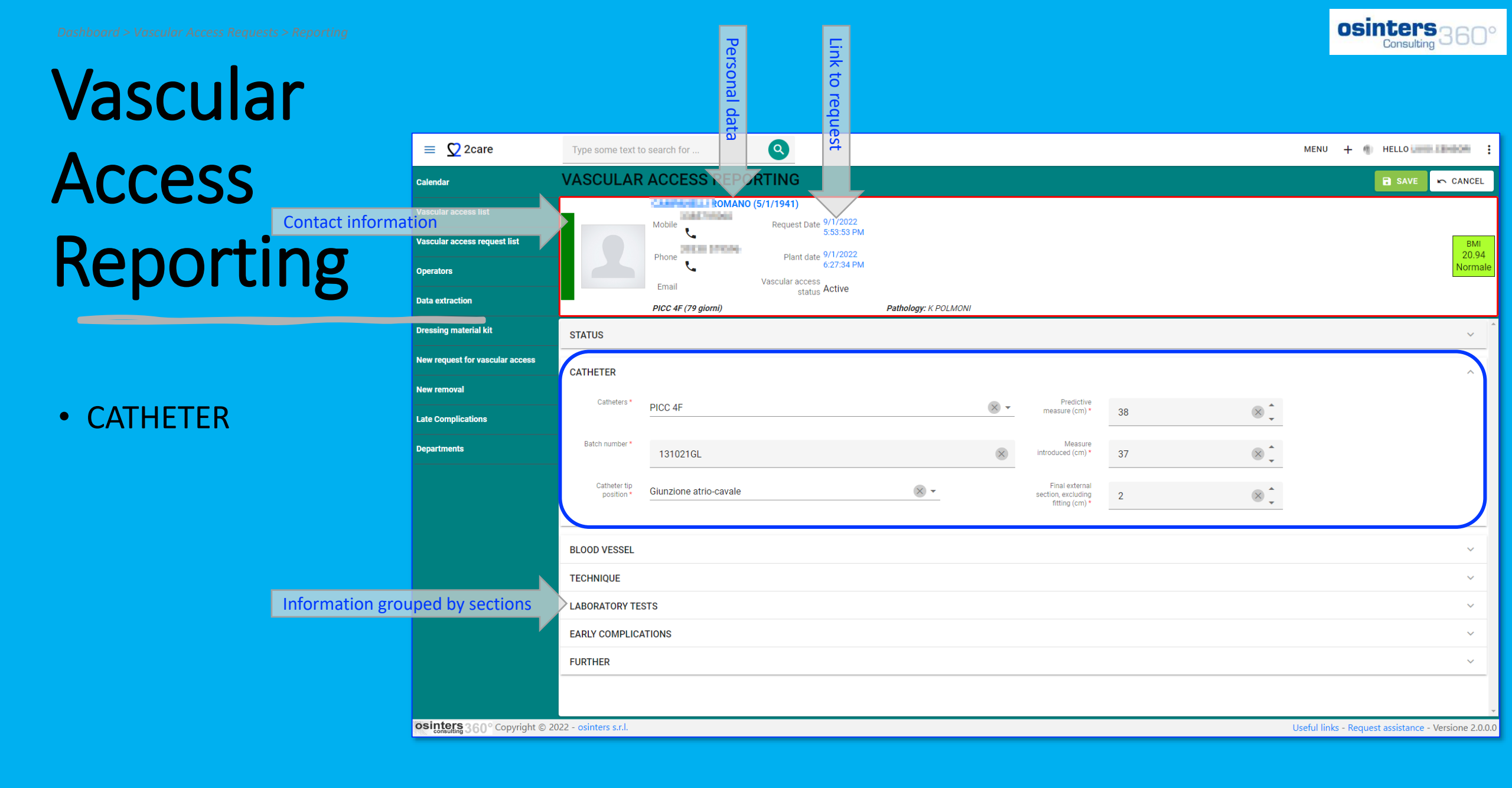

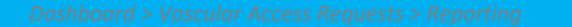

#### Vascular Access Contact infor Reporting

• VESSEL

| ar              |                                 |                      |                  | nal d      |                                                   | o req                          |                      |         |           |          |            |             |            |                |              |          |
|-----------------|---------------------------------|----------------------|------------------|------------|---------------------------------------------------|--------------------------------|----------------------|---------|-----------|----------|------------|-------------|------------|----------------|--------------|----------|
|                 | = 💆 2care                       | Type some text t     | o search for     | ata        | 0                                                 | luest                          |                      |         |           |          |            | MENU        | + @        | HELLO          | CONSIDER     | :        |
|                 | Calendar                        | VASCULAR             | ACCESS           | REPOR      | TING                                              |                                |                      |         |           |          |            |             |            | SAVE           | r CANCE      | L        |
| Contact informa | Vascular access list            |                      | Mobile           | ROMANO (5/ | (1/1941)<br>Request Date 9,<br>5                  | /1/2022<br>:53:53 PM           |                      |         |           |          |            |             |            |                | BM           |          |
| ing             | Operators                       |                      | Phone 📞          |            | Plant date 9,<br>6<br>/ascular access<br>status A | /1/2022<br>:27:34 PM<br>.ctive |                      |         |           |          |            |             |            |                | 20.9<br>Norm | 4<br>ale |
|                 | Data extraction                 |                      | PICC 4F (79 gior | ni)        |                                                   |                                | Pathology: K POLMONI |         |           |          |            |             |            |                |              | _        |
|                 | Dressing material kit           | STATUS               |                  |            |                                                   |                                |                      |         |           |          |            |             |            |                | ~            | _        |
|                 | New request for vascular access | CATHETER             |                  |            |                                                   |                                |                      |         |           |          |            |             |            |                | ~            |          |
|                 | New removal                     | BLOOD VESSEL         |                  |            |                                                   |                                |                      |         |           |          |            |             |            |                | ^            | ١        |
|                 | Late Complications              | Pots *               | Pagilion         |            |                                                   | ~ -                            |                      | Blood   | vessel    |          | - <b>^</b> |             |            |                |              |          |
|                 | Departments                     |                      |                  |            |                                                   | · ·                            |                      | diamete | er (mm)   | 6        | × •        |             |            |                |              |          |
|                 |                                 | Blood Vessel type *  | Vena             |            |                                                   | × •                            |                      | Plar    | it side - | SINISTRO | × •        |             |            |                |              | J        |
|                 |                                 | TECHNIQUE            |                  |            |                                                   |                                |                      |         |           |          |            |             |            |                | ~            |          |
| nformation grou | uped by sections                | LABORATORY TE        | STS              |            |                                                   |                                |                      |         |           |          |            |             |            |                | ~            |          |
| inormation gro  | apea by sections                | EARLY COMPLIC        | ATIONS           |            |                                                   |                                |                      |         |           |          |            |             |            |                | ~            |          |
|                 |                                 | FURTHER              |                  |            |                                                   |                                |                      |         |           |          |            |             |            |                | ~            |          |
|                 |                                 |                      |                  |            |                                                   |                                |                      |         |           |          |            |             |            |                |              |          |
|                 |                                 |                      |                  |            |                                                   |                                |                      |         |           |          |            |             |            |                |              |          |
|                 |                                 |                      |                  |            |                                                   |                                |                      |         |           |          |            |             |            |                |              |          |
|                 | 3200ml - 4                      |                      |                  |            |                                                   |                                |                      |         |           |          |            |             |            |                |              | Ţ        |
|                 | consulting 360° Copyright © 20  | 22 - osinters s.r.l. |                  |            |                                                   |                                |                      |         |           |          |            | Useful link | s - Reques | t assistance - | Versione 2.  | ).0.0    |
|                 |                                 |                      |                  |            |                                                   |                                |                      |         |           |          |            |             |            |                |              |          |

Perso

Link t

osinters Consulting 360

| Vascular                                                                          |                                                                                                    |                                                                                                    | Personal                                               | Link to re                                                                                                    |                      |     |                  |                                           |                          |                                       |                         |
|-----------------------------------------------------------------------------------|----------------------------------------------------------------------------------------------------|----------------------------------------------------------------------------------------------------|--------------------------------------------------------|----------------------------------------------------------------------------------------------------|----------------------|-----|------------------|-------------------------------------------|--------------------------|---------------------------------------|-------------------------|
| Access                                                                            | = 🖸 2care                                                                                                    | Type some text to                                                                                        | o search for                                           | <b>Q</b> est                                                                                                    |                      |     |                  |                                           |                          | MENU 🕂 🌒 HELLO II                     |                         |
| Reporting                                                                         | Calendar Calendar Cal | VASCULAR                                                                                                 | ACCESS<br>ROMANO<br>Mobile<br>t<br>Phone<br>t<br>Email | RTING<br>(5/1/1941)<br>Request Date 9/1/2022<br>5:53:53 PM<br>Plant date 9/1/2022<br>6:27:34 PM<br>Vascular access<br>status Active |                      |     |                  |                                           |                          | SAVE                                  | EMI<br>20.94<br>Normale |
| <ul> <li>TECHNIQUE</li> <li>Positioning</li> <li>Anchor</li> <li>Check</li> </ul> | Dressing material kit<br>New request for vascular access<br>New removal<br>Late Complications<br>Departments                                                                                                    | STATUS<br>CATHETER<br>BLOOD VESSEL<br>TECHNIQUE<br>Attempts<br>Positioning Time<br>(min.)<br>Positioning | 1<br>15<br>Select                                      | <ul> <li>⊗ <sup>+</sup><sub>↓</sub></li> <li>⊗ <sup>+</sup><sub>↓</sub></li> </ul>                                                  | Pathology: K POLMONI | Tur | Tunneled         | ]                                         | A<br>*                   |                                       | ~<br>~<br>~             |
|                                                                                   | Multiselection                                                                                                    | ANCHORING TECHN                                                                                          | IQUES<br>Ţ                                             | Description<br>Punti di sutura<br>SecurAcath®<br>Suturless device                                                                   | ÷                    |     | Id $=$<br>1<br>4 | Description<br>ECG<br>RX<br>TIP NAVIGATOR | Note $\overline{\nabla}$ | ConteggioAllegati<br>1<br>0<br>0<br>0 | / ±<br>/ ±<br>/ ±       |
|                                                                                   | osinters 360° Copyright © 20                                                                                                    | 22 - osinters s.r.l.                                                                                     |                                                        |                                                                                                    |                      |     |                  |                                           |                          | Useful links - Request assistant      | e - Versione 2.0.0.0    |

osinters 360°

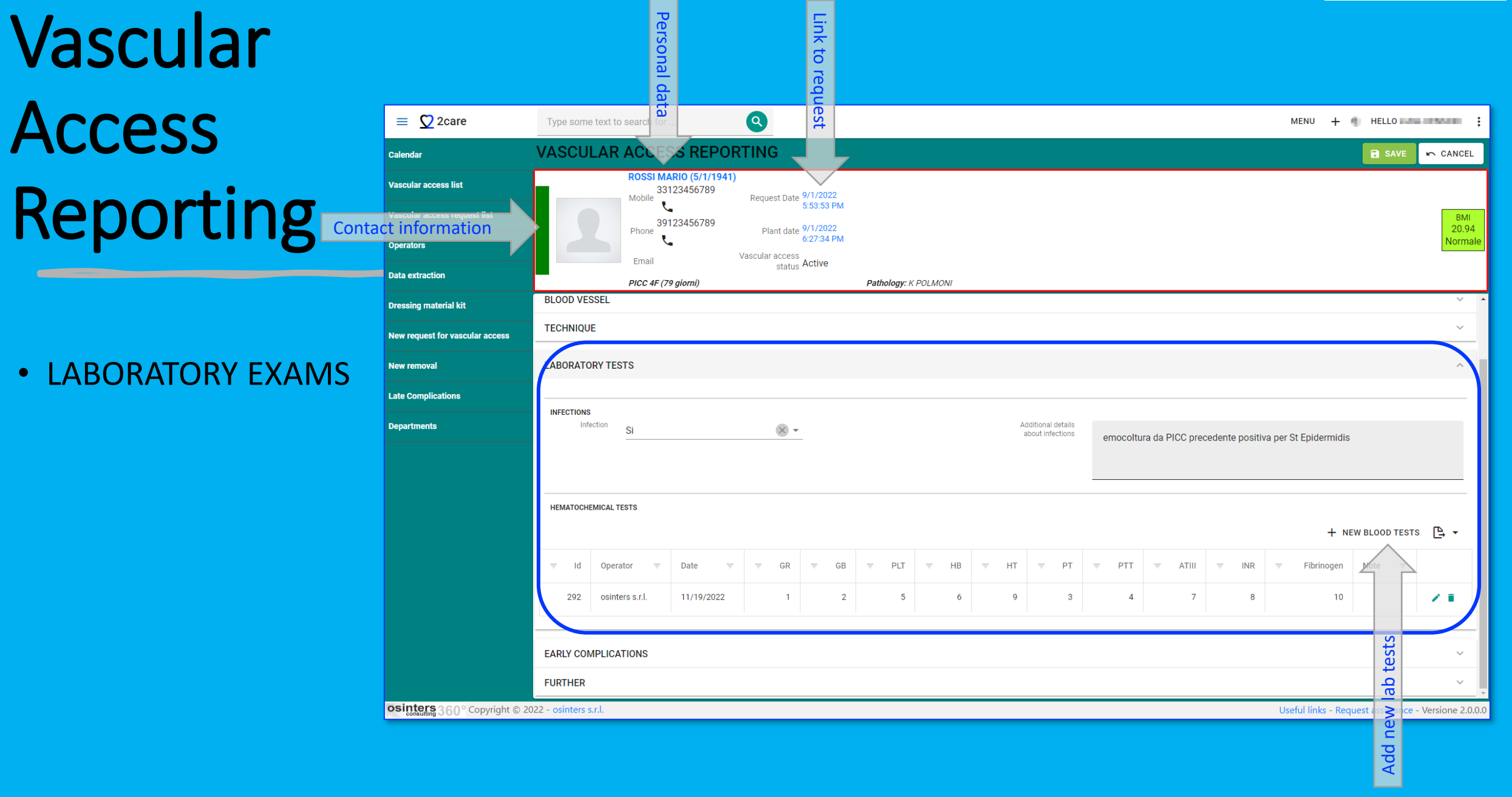

#### Vascular Access Reporting

• EARLY COMPLICATIONS

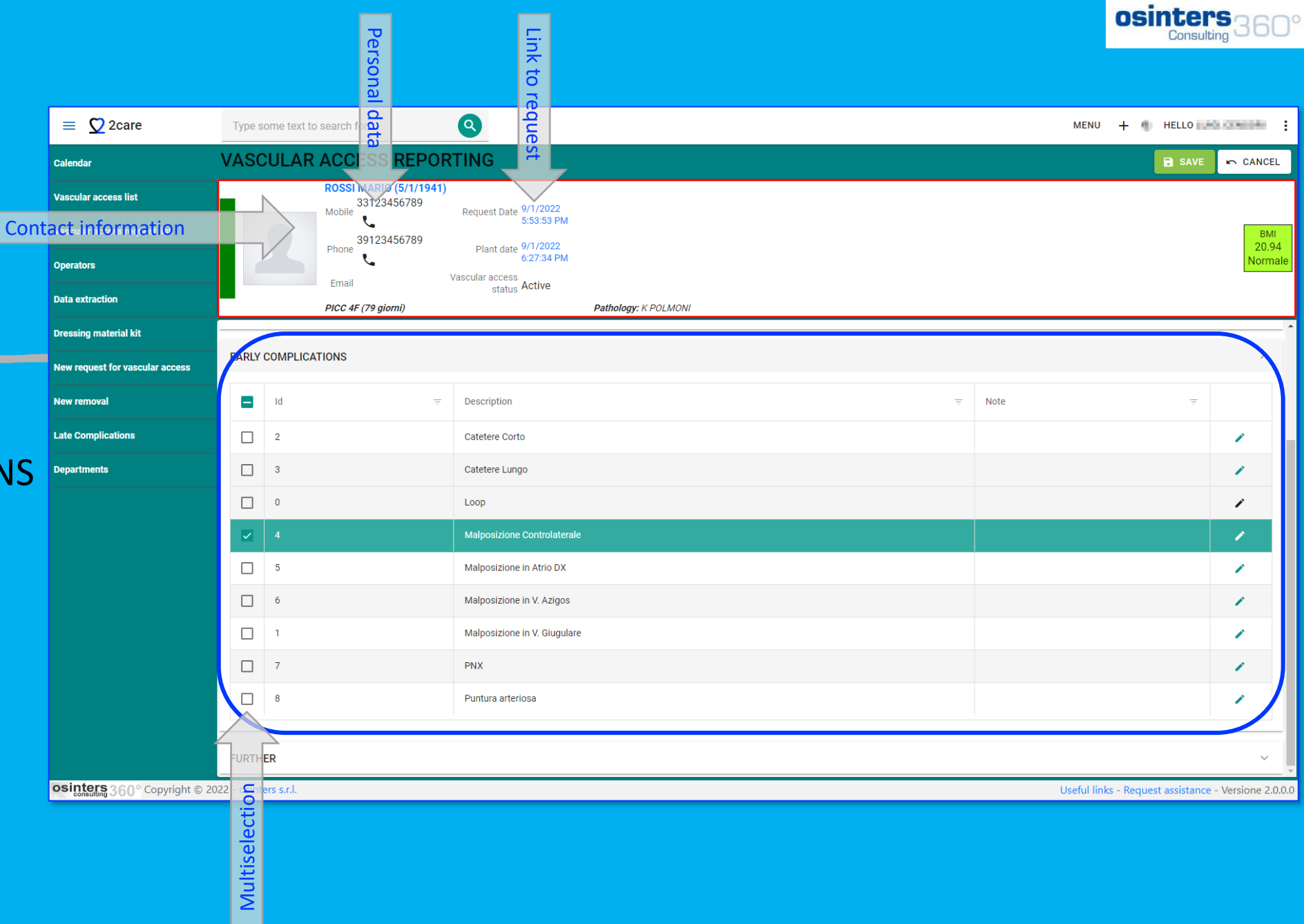

# Vascular Access

• OTHER DATA

|                                |                       | Pe                                    | <b></b>                           |                      |                |     |          | Consulting 360°                              |
|--------------------------------|-----------------------|---------------------------------------|-----------------------------------|----------------------|----------------|-----|----------|----------------------------------------------|
|                                |                       | rson                                  | nk to                             |                      |                |     |          |                                              |
|                                |                       | al da                                 | o rec                             |                      |                |     |          |                                              |
| 🔲 💟 2care                      | Type some text t      | o search                              |                                   |                      |                |     | MEN      | U 🕂 🌒 HELLO MARIN CARNICAN 🚦                 |
| lendar                         | VASCULAR              | ACCESS REPOR                          |                                   |                      |                |     | ENTER    | SAVE 🗠 CANCEL                                |
| scular access list             |                       | ROSSI MĂRIO (5/1/1941)<br>33123456789 | 9/1/2022                          |                      |                |     |          | V                                            |
| ormation <sub>est list</sub>   |                       | Mobile <b>C</b>                       | S:53:53 PM                        |                      |                |     |          | BMI                                          |
| erators                        |                       | Phone                                 | Plant date 9/1/2022<br>6:27:34 PM |                      |                |     |          | 20.94<br>Normale                             |
| ta extraction                  |                       | Email                                 | Vascular access<br>status Active  |                      |                |     |          |                                              |
|                                |                       | PICC 4F (79 giorni)                   |                                   | Pathology: K POLMONI |                |     |          |                                              |
| essing material kit            | STATUS                |                                       |                                   |                      |                |     |          | ~                                            |
| w request for vascular access  | CATHETER              |                                       |                                   |                      |                |     |          | ~                                            |
| w removal                      | BLOOD VESSEL          |                                       |                                   |                      |                |     |          | ~                                            |
| te Complications               | TECHNIQUE             |                                       |                                   |                      |                |     |          | ~                                            |
| partments                      | LABORATORY TE         | STS                                   |                                   |                      |                |     |          | ~                                            |
|                                | EARLY COMPLIC         | ATIONS                                |                                   |                      |                |     |          | ~                                            |
|                                | FURTHER               |                                       |                                   |                      |                |     |          | Â                                            |
|                                | Plant location        |                                       |                                   |                      |                |     |          |                                              |
|                                | Patient weight        | Ambulatorio dedicato                  |                                   |                      | Patient height |     | - 4      |                                              |
|                                |                       | 57                                    | × _                               |                      |                | 165 | × _      |                                              |
|                                | Reporting             |                                       |                                   |                      |                |     |          |                                              |
|                                |                       |                                       |                                   |                      |                |     |          | J                                            |
|                                |                       |                                       |                                   |                      |                |     |          |                                              |
|                                |                       |                                       |                                   |                      |                |     |          |                                              |
| intera                         |                       |                                       |                                   |                      |                |     |          | •                                            |
| consulting 360° Copyright © 20 | 122 - osinters s.r.l. |                                       |                                   |                      |                |     | Useful I | inks - Request assistance - Versione 2.0.0.0 |

nointono

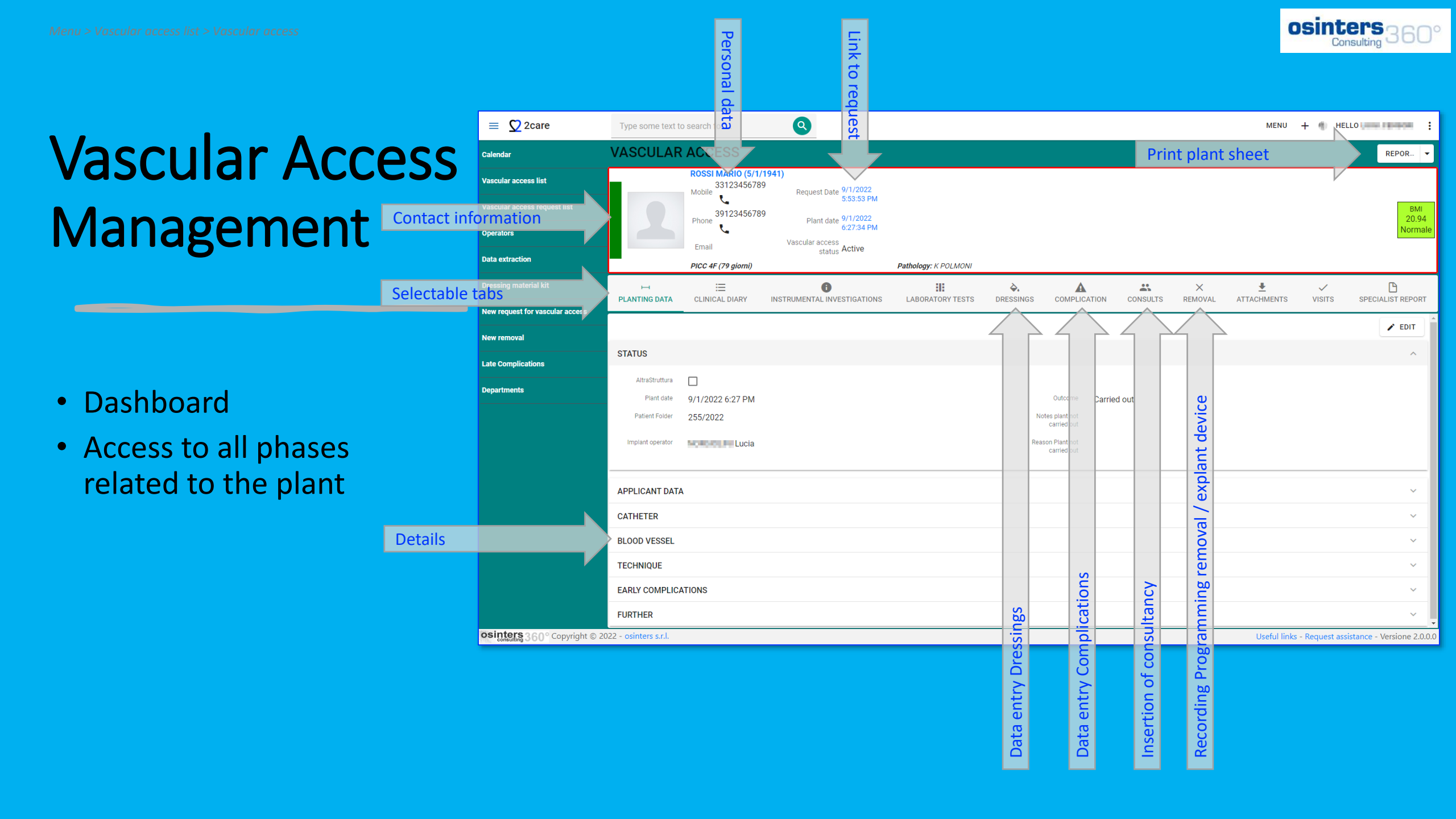

ORIGIN

۵.

DRESSINGS

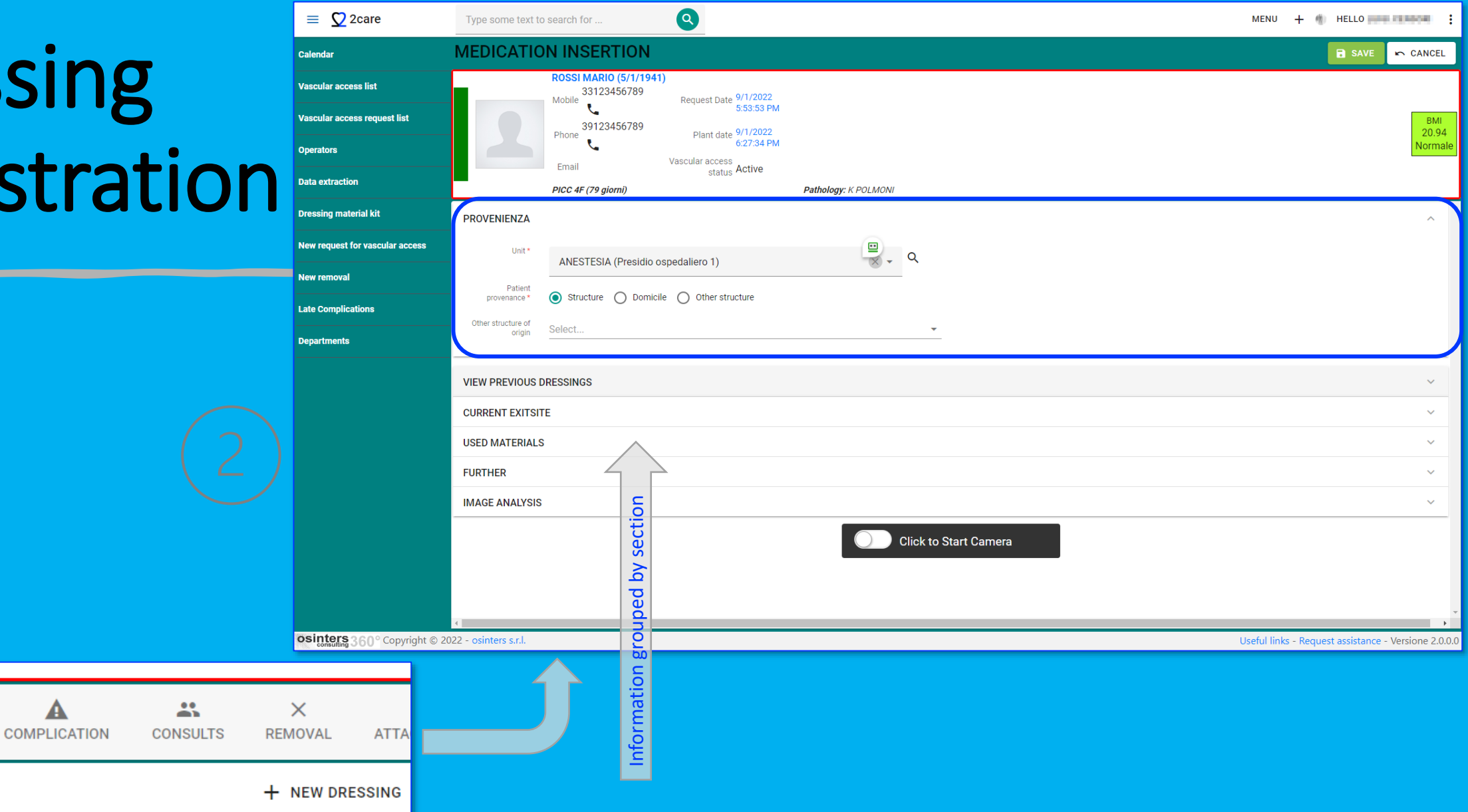

osinters Consulting

#### **VIEW PREVIOUS DRESSING**

| = 🖸 2care                       | Type some text to      | search for                                                                           |          |                            | MENU 🕂 🌒 HELLO MARINA :                              |
|---------------------------------|------------------------|--------------------------------------------------------------------------------------|----------|----------------------------|------------------------------------------------------|
| Calendar                        | MEDICATIO              | N INSERTION                                                                          |          |                            | 🖬 SAVE 🖛 CANCEL                                      |
| Vascular access list            |                        | ROSSI MARIO (5/1/1941)<br>33123456789<br>Mabile                                      |          |                            |                                                      |
| Vascular access request list    |                        | Mobile         Request Date         5:53:53 PM           39123456789         010000  |          |                            | ВМІ                                                  |
| Operators                       |                        | Phone Plant date 9/1/2022<br>6:27:34 PM                                              |          |                            | 20.94<br>Normale                                     |
| Data extraction                 |                        | Email status Active PICC 4F (79 giorni) Pathology: K POLMONI                         |          |                            |                                                      |
| Dressing material kit           | PROVENIENZA            |                                                                                      |          |                            | ~                                                    |
| New request for vascular access |                        | 2200100                                                                              |          |                            |                                                      |
| New removal                     | VIEW PREVIOUS D        | RESSINGS                                                                             |          |                            | Â                                                    |
| Late Complications              | Date<br>ExitSite       | 9/1/2022 6:35 PM                                                                     | Operator | Lucia                      |                                                      |
| Departments                     |                        | Cute sana ed integra: non segni di flogosi. Possibile iperpigmentazione cicatriziale |          |                            | 1                                                    |
|                                 |                        | ninitata an ninitettato perimetro denexit site.                                      |          |                            |                                                      |
|                                 |                        | Other ExitSites                                                                      |          | Materials                  |                                                      |
|                                 |                        | No data                                                                              |          | SECURACATH                 |                                                      |
|                                 |                        |                                                                                      |          | TRASPARENTE IN POLIURETANO |                                                      |
|                                 |                        |                                                                                      |          | CLOREXIDINA 2%             |                                                      |
|                                 |                        |                                                                                      |          | NEEDLE-LESS SYSTEM         |                                                      |
|                                 |                        |                                                                                      |          | PORT PROTECTOR             |                                                      |
|                                 | Note                   |                                                                                      |          | dre                        |                                                      |
|                                 |                        | -                                                                                    |          | for                        |                                                      |
| osinters 360° Copyright ©       | 2022 - osinters s.r.l. |                                                                                      |          | sed                        | Useful links - Request assistance - Versione 2.0.0.0 |
|                                 |                        |                                                                                      |          | u s                        |                                                      |
|                                 |                        |                                                                                      |          | eria                       |                                                      |
|                                 |                        |                                                                                      |          | late                       |                                                      |
|                                 |                        |                                                                                      |          | 2                          |                                                      |

#### ENTER CURRENT EXIT SITE STATUS

\equiv 💟 2care Q MENU + M HELLO Type some text to search for ... **MEDICATION INSERTION** CANCEL Calendar SAVE ROSSI MARIO (5/1/1941) Vascular access list 33123456789 Request Date 9/1/2022 Mobile 5:53:53 PM Vascular access request list BMI 39123456789 Plant date 9/1/2022 20.94 Phone 6:27:34 PM Normale Operators Vascular access Email status Active **Data extraction** PICC 4F (79 giorni) Pathology: K POLMONI **Dressing material kit** URRENT EXITSITE New request for vascular access --Other ExitSites Image ExitSite New removal Cute sana integra Late Complications GRADO 0 Cute sana ed integra: non segni di flogosi. Possibile iperpigmentazione cicatriziale Decubito - Securacath Departments limitata all'immediato perimetro dell'exit site. Edema del punto di inserzione Area calda al tatto Iperemia < 1cm intorno all'exit-site eventualmente associata a presenza di fibrina. Single selection Grado di compromissione reversibile grazie all'utilizzo di medicazioni a lento rilascio di Emissione di secrezioni clorexidina 2%. Flebite GRADO 2 Iperemia > 1cm intorno all'exit site eventualmente associata a presenza di fibrina.  $\checkmark$ Fritema Indicata medicazione a lento rilascio di clorexidina 2%; tampone exit site se ritenuto opportuno. Prurito GRADO 3 Eruzione locale Iperemia associata a seccrezione, pus, eventualmente associata a presenza di fibrina. Necessari: tampone exit site, esecuzione emocolture da catetere e da vena periferica, MARSI attivazione consulenza medica per prescrizione terapia antibiotica empirica e valutazione ulteriori necessità. Lesioni Cutanee Tasca Port osinters 360° Copyright © 2022 - osinters s.r.l. Useful links - Request assistance - Versione 2.0.0.0 Multiselection

#### USED MATERIALS Multi-selection of materials used for dressing Material kit selection for quick insertion

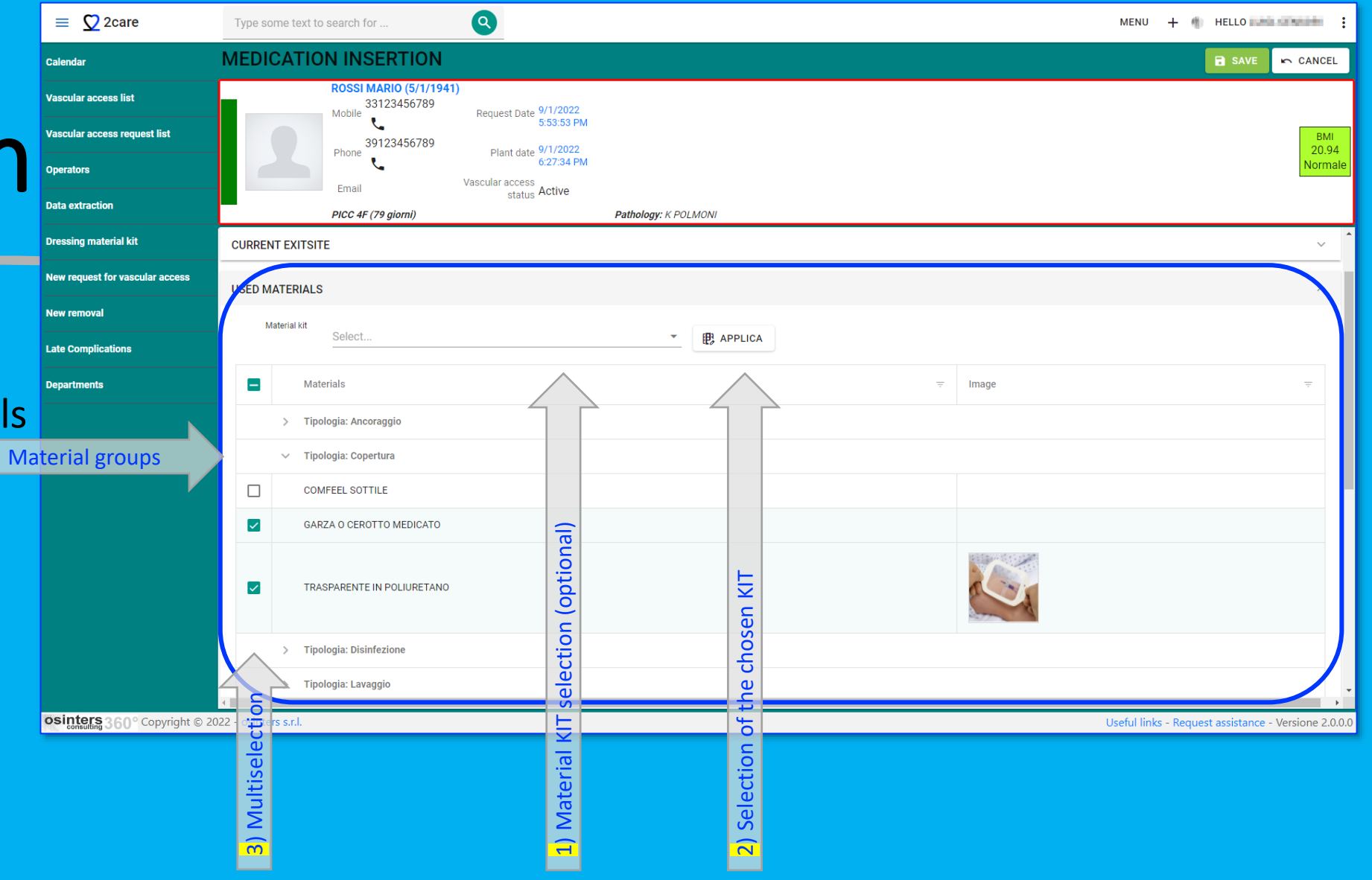

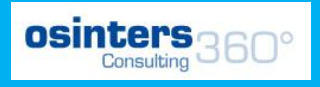

#### **IMAGE ANALYSIS**

It is possible to insert photos from tablets and smartphones (apps) to visually document the status of the exit site in order to monitor and compare the effectiveness of treatments in the event of complications

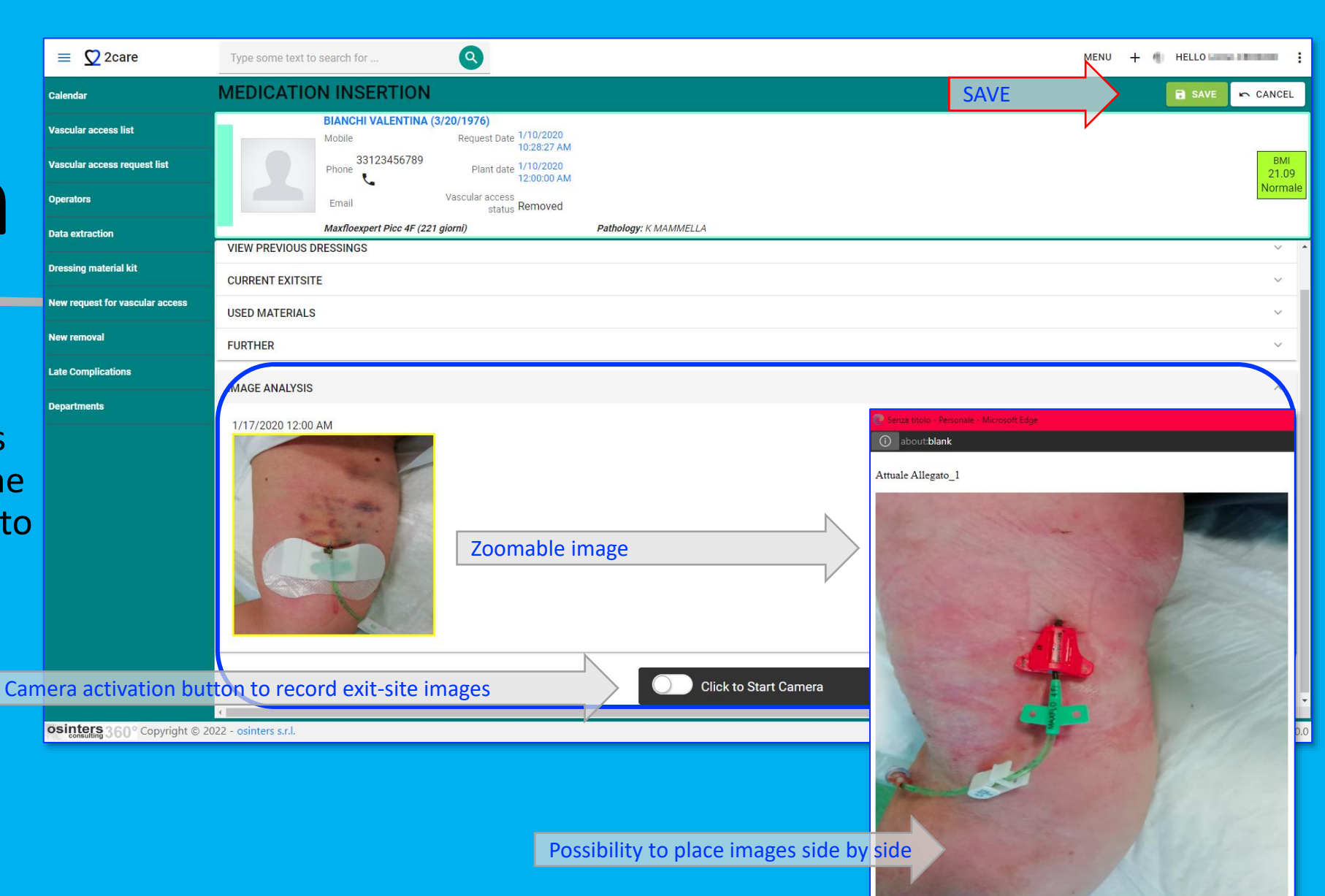

DSinters Consulting 360°

### A DRESSING HAS BEEN RECORDED

#### In the next steps it will be shown how:

- Enter Consulting
- Enter Late Complications
- Schedule catheter removal
- Record Removals and Explants

osinters 360°

**FAST CREATION** 

#### **Consulting registration**

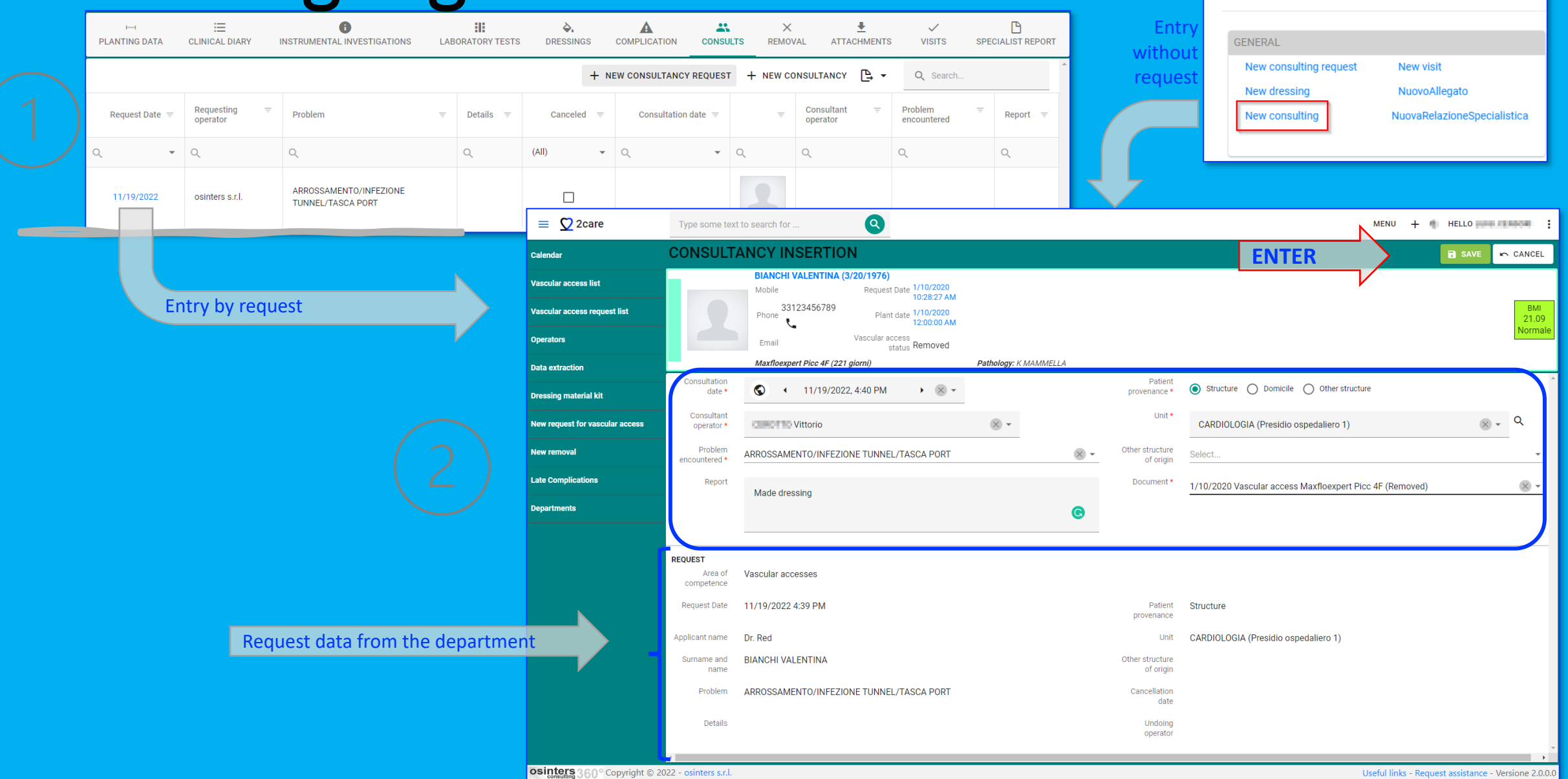

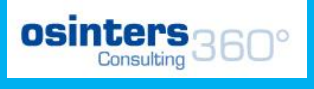

# Late Compl record

COMPLICATION

| nplications<br>ording                    | Date<br>Presumed<br>Complication | Check box in case of Suspected complication |      |        |
|------------------------------------------|----------------------------------|---------------------------------------------|------|--------|
|                                          | Noto                             |                                             |      |        |
| 2                                        |                                  |                                             | SAVE | CANCEL |
| COMPLICATION CONSULTS REMOVAL ATTACHMENT | TS VISITS SPECIALIST             | REPORT                                      |      |        |
|                                          | + NEW LATE COMPLICAT             |                                             |      |        |

#### osinters Consulting 360°

#### Outpatient Appointment Scheduling

 $\times$ 

REMOVAL

+ NEW VISIT

ـ

ATTACHMENTS

₽.

 $\checkmark$ 

VISITS

Q Search...

Ρ

SPECIALIST I

|        | Start *                   | <ul> <li>S • 11/19/2022, 4:00 PM</li> <li>▶ × ▼</li> </ul> |             |
|--------|---------------------------|------------------------------------------------------------|-------------|
|        | End *                     | <ul> <li>€ 11/19/2022, 4:30 PM</li> <li>▶ ⊗ ▼</li> </ul>   |             |
|        | Operator                  | Vittorio ×                                                 |             |
|        | Description               | Suspect infection                                          | ©           |
|        | Activity status           | Planned 🛛 💌 🕶                                              |             |
|        | Type of activity <b>*</b> | Control visit                                              |             |
|        | Area of competence        | Vascular accesses                                          |             |
|        | Unit *                    | Select                                                     | * Q         |
|        | Patient provenance *      | Structure O Domicile O Other structure                     |             |
|        | Other structure of origin | Select                                                     | •           |
|        |                           |                                                            | SAVE CANCEL |
| REPORT |                           |                                                            |             |
| L      |                           |                                                            |             |

SCHEDULED MEDICAL EXAMINATION

#### Explantation of totally implantable venous access

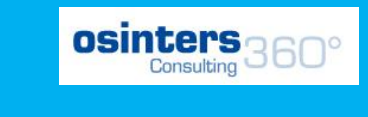

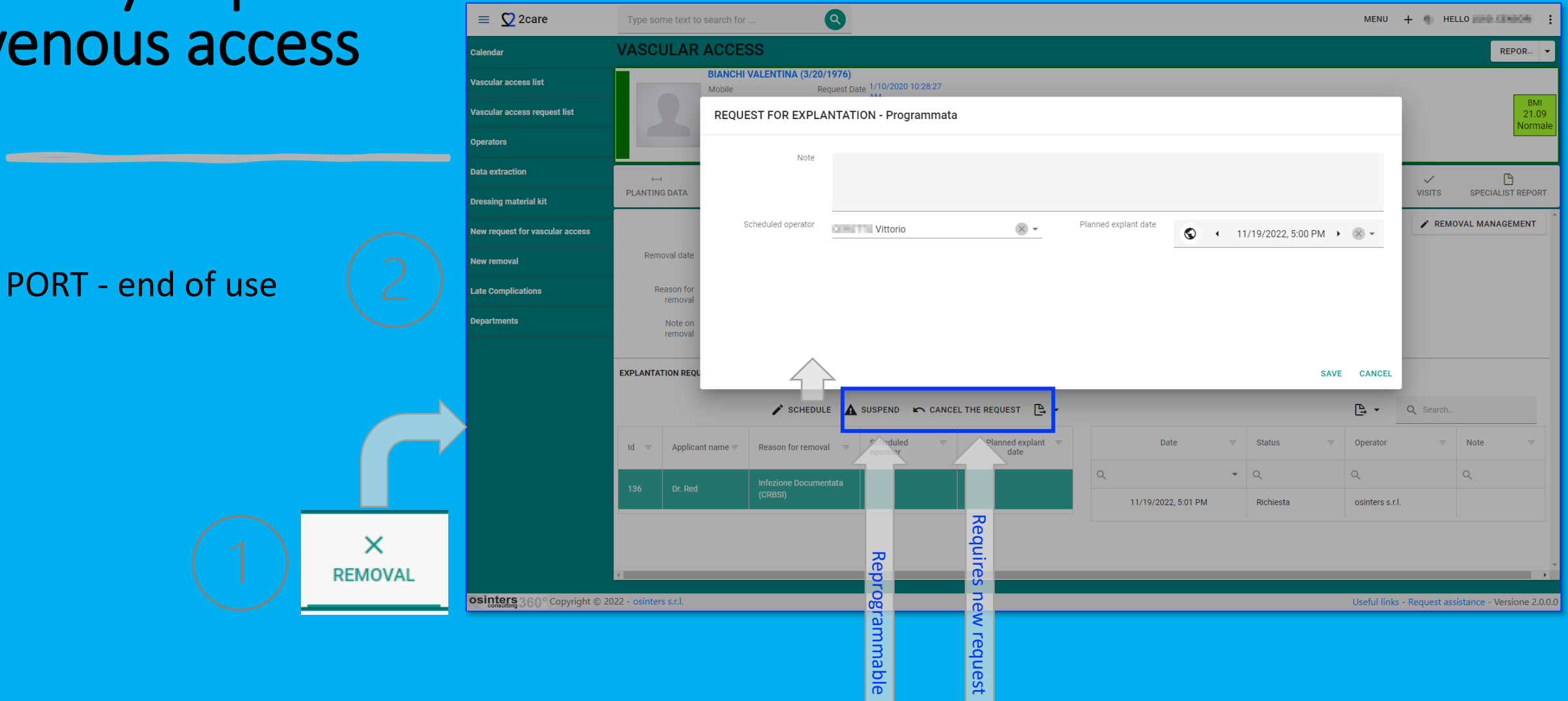

#### Device removals and explantation recording

۵.

DRESSINGS

A

COMPLICATION

\*\*

CONSULT

|   | REMOVAL              |              |                 |       |                    |          |      |        |
|---|----------------------|--------------|-----------------|-------|--------------------|----------|------|--------|
|   | Removal date         | © ·          | 11/19/2022, 5:0 | • × • | Removal operator * | Vittorio |      | × •    |
|   | Reason for removal * | Fine Terapia |                 |       | -                  |          |      | × -    |
|   | Note on removal      |              |                 |       |                    |          |      |        |
|   | )                    |              |                 |       |                    |          |      |        |
|   | )                    |              |                 |       |                    |          |      |        |
|   |                      |              |                 |       |                    |          |      |        |
|   |                      |              |                 |       |                    |          |      |        |
|   |                      |              |                 |       |                    |          |      |        |
|   |                      |              |                 |       |                    |          | SAVE | CANCEL |
|   |                      |              |                 |       |                    |          |      |        |
| S | X<br>REMOVAL         |              |                 |       |                    |          |      |        |

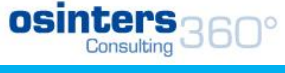

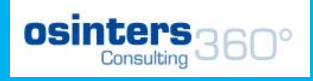

# Specialist report

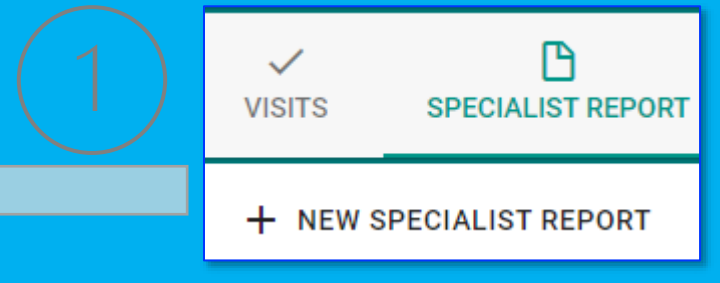

One or more textual reports entered by specialists

NEW SPECIALIST REPORT

#### Data Extraction

#### **Extraction** list expandable according to needs grouped by topic

|                                 |                           |                         |                                                     |      |                   |                                                                           | OSINTERS<br>Consulting 36 |                                                  |                 |  |
|---------------------------------|---------------------------|-------------------------|-----------------------------------------------------|------|-------------------|---------------------------------------------------------------------------|---------------------------|--------------------------------------------------|-----------------|--|
|                                 | Types of                  |                         |                                                     |      |                   | MAIN MENU                                                                 |                           |                                                  |                 |  |
|                                 | f extractions availab     |                         |                                                     |      |                   | GENERAL<br>Operators<br>Patients<br>Consultation reque<br>Data extraction | est list                  | Calendar<br>Sending notifica<br>Receive notifica | ations<br>tions |  |
| = 💟 2care                       | Type some to search for . |                         | <b>Q</b>                                            |      |                   |                                                                           | MENU +                    | HELLO                                            |                 |  |
| Calendar                        | DATA EXTRACTION           | NS AND S                | TATISTICS                                           |      |                   |                                                                           |                           |                                                  |                 |  |
| Vascular access list            | Q Sear                    | Data inizio             | 1/1/2021                                            |      | Data fine         |                                                                           |                           |                                                  |                 |  |
| Vascular access request list    | ✓ GENERALE                | Reparto                 |                                                     |      | Operatore         | , .                                                                       |                           |                                                  |                 |  |
| Operators                       | Dressings                 | Select                  | •                                                   | Q    | Select            |                                                                           | •                         |                                                  |                 |  |
| Data extraction                 | Consultations             | Tipo catetere<br>Select | <b>.</b>                                            |      | ·                 |                                                                           |                           |                                                  |                 |  |
| Dressing material kit           | ✓ ACCESSI VASCOLARI       |                         |                                                     | Mult | liple filter area |                                                                           | <u>₽</u> - Q              | Search                                           |                 |  |
| lew request for vascular access | Vascular access           |                         | Descrizione                                         |      | Valore1           |                                                                           | Valore2                   | - Valore3                                        | =               |  |
| iew removal                     | Vascular access requests  | 0                       | 0                                                   |      | 0                 |                                                                           | 0                         | 0                                                |                 |  |
| ate Complications               | Statistical report        | 1                       | NUMERO ACCESSI VASCOLARI (TUTTI - ATTIVI - RIMOSSI) |      | 527               |                                                                           | 346                       | 181                                              | _               |  |
| Departments                     |                           | 2                       | TEMPO MEDIO POSIZIONAMENTO                          |      | 21.67             |                                                                           | 1                         |                                                  |                 |  |
|                                 |                           | 3                       | MEDIA GIORNI CATETERE (SOLO RIMOSSI)                |      | 113.1             |                                                                           |                           |                                                  |                 |  |
|                                 |                           | 4                       | INCIDENZA CR-BSI/1000 GIORNI CATETERE               |      | 0.00590           |                                                                           |                           |                                                  | _               |  |
|                                 |                           | 5                       | CONTEGGIO IMPIANTI PER CHEMIOTERAPIA                | Resu | lts area exporta  | ble to Excel                                                              |                           |                                                  |                 |  |
|                                 |                           | б                       | DELTA MISURA STIMATA/INTRODOTTA                     |      | 1.45              |                                                                           |                           |                                                  |                 |  |
|                                 |                           | 7                       | ETA MEDIA PAZIENTI                                  |      | 72.19             |                                                                           |                           |                                                  |                 |  |
|                                 |                           | 8                       | NUMERO CONSULENZE                                   |      | 278               |                                                                           |                           |                                                  |                 |  |
|                                 |                           | 9                       | NUMERO MEDICAZIONI                                  |      | 2245              |                                                                           |                           |                                                  |                 |  |
|                                 |                           | 10                      |                                                     |      |                   |                                                                           |                           |                                                  |                 |  |
|                                 |                           | 11                      | INDAGINESTRUMENTALI                                 |      | Foodoppler        |                                                                           | 201                       |                                                  | -               |  |